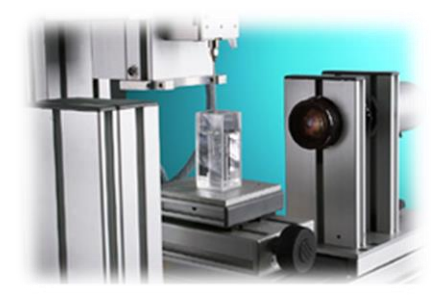

## TRACKER 界面流变/张力仪 2014年10月

研讨会仪器培训 - 山东大学

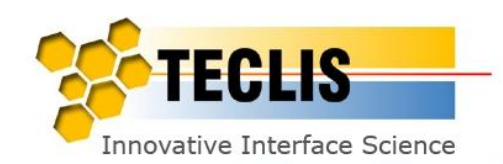

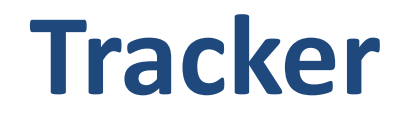

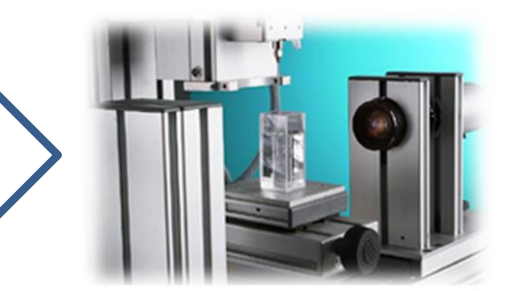

□原理

- □ 仪器概述
- □标定仪器
- □ 检验仪器清洁度
- □ 张力测量
- □ 执行较长时间测试的方案
- □ 接触角测量

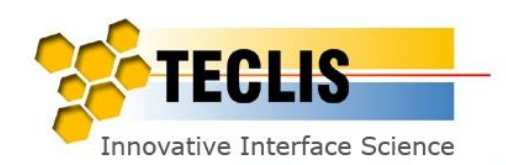

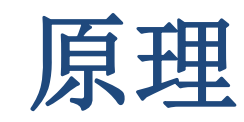

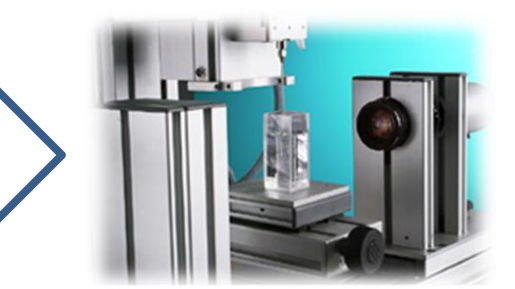

## 表界面张力

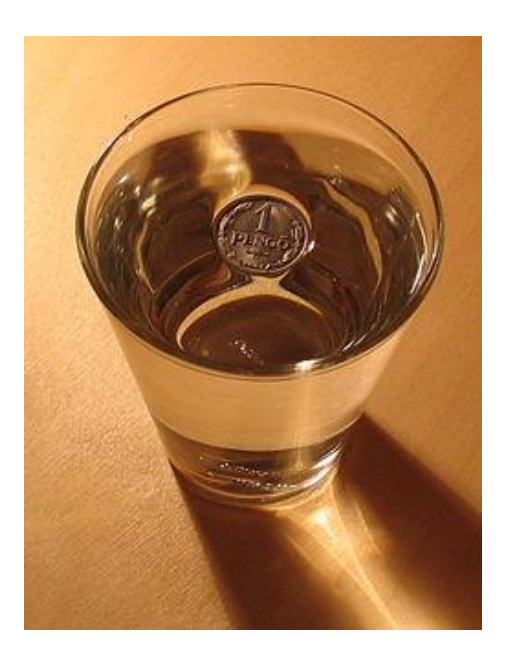

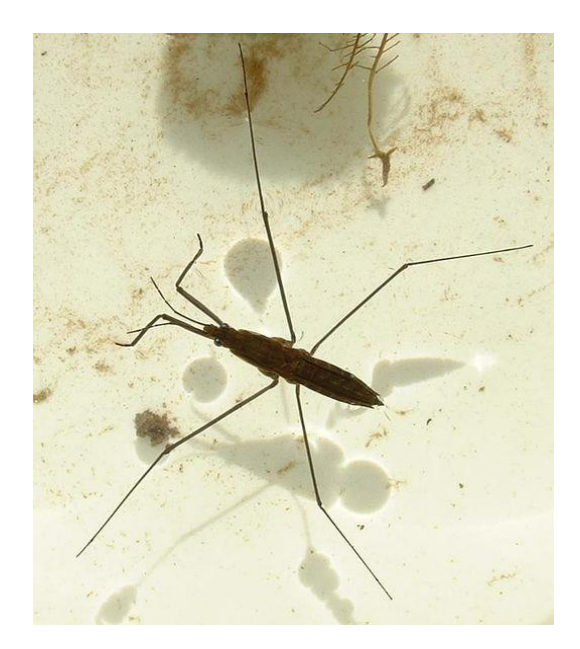

液体的内聚力是形成表面张力的重要原因

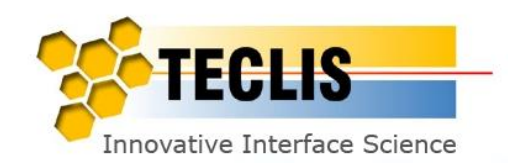

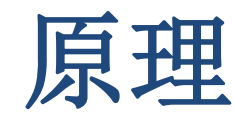

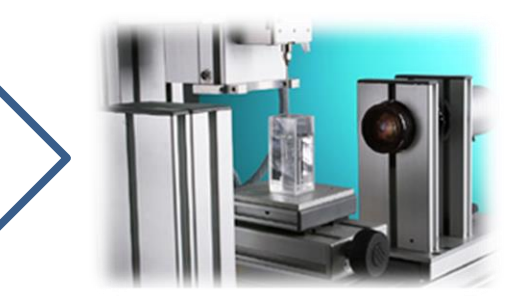

## 表界面张力

- 表面张力: 气-液或气-固界面间的张力
- 界面张力: 不相溶的两项间的张力
- 单位: 牛顿/米 (N·m<sup>-1</sup>) 或 焦耳/平方米 (J.m<sup>-2</sup>)

#### 两种定义:

- 力学: 表面曾存在着一个平行于界面, 垂直于分界面的力(N.m<sup>-1</sup>)
- 热力学: 单位面积的能量. (J.m<sup>-2</sup>)

因界面分子受力不平衡,造成分子表面向液体内部方向的作用力,此垂直液面方向的力即为表面张力

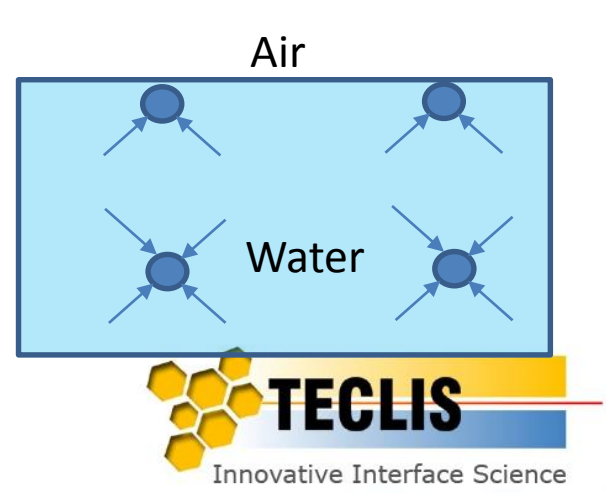

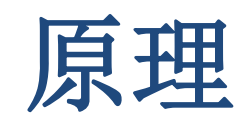

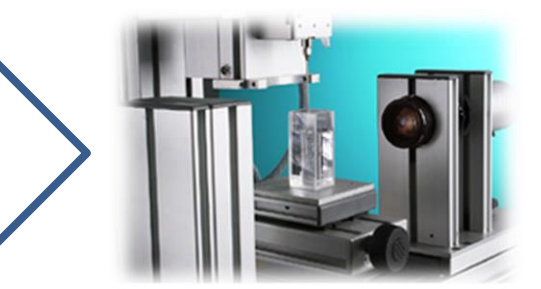

## 室温环境下,以下液体(空气-液)的表面张力:

| 液体            | 张力( mN.m⁻¹) |
|---------------|-------------|
| 醚 (Ether)     | 19.3        |
| 乙醇 (Ethanol)  | 22.3        |
| 甲醇 (Methanol) | 22.6        |
| 苯 (Benzen)    | 28.9        |
| 甘油 (Glycerin) | 64.0        |
| 水 (Water)     | 72.8        |

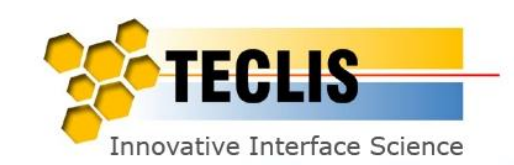

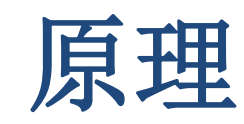

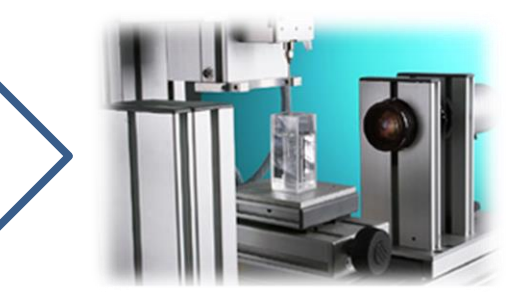

## 表/界面张力-实例

#### 表面活性剂作用

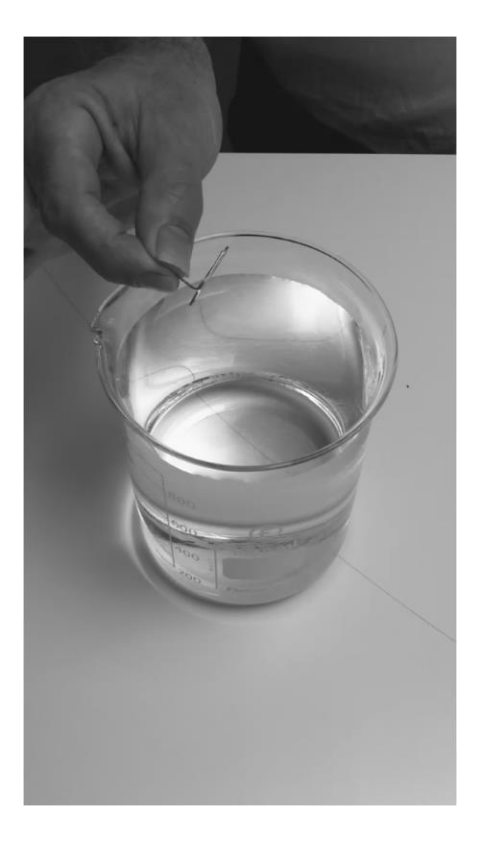

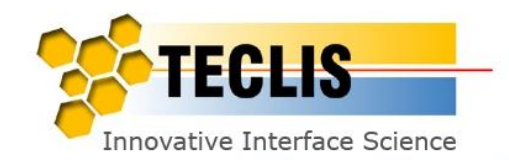

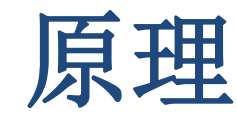

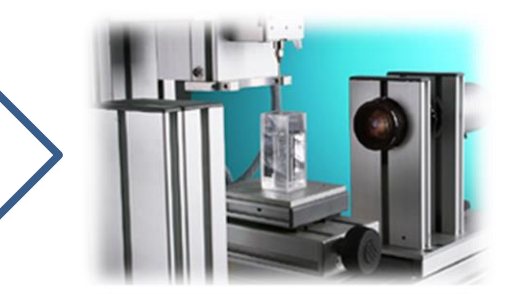

## 表/界面张力-实例

#### 表面活性剂作用

#### 重力和表面张力达到平衡,方向相 反:**曲别针漂浮**

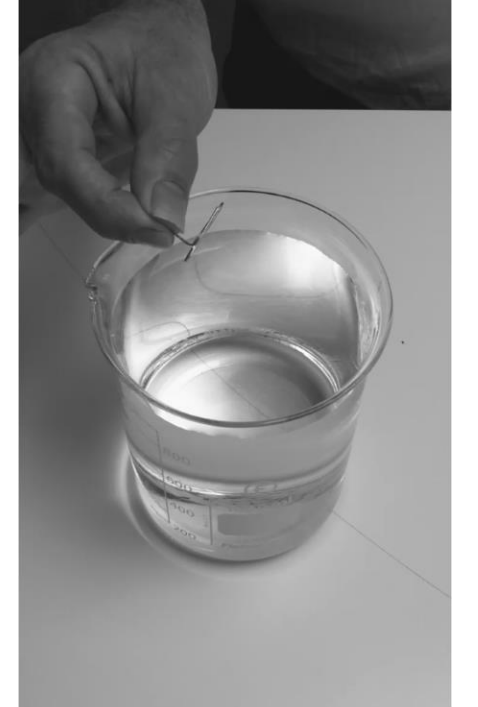

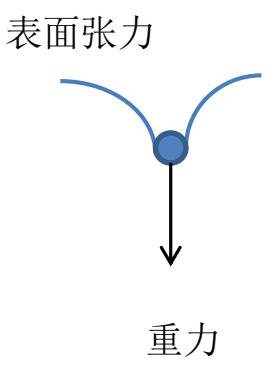

#### 当加入表活剂,其表面张力下降, 小于重力:曲别针下沉

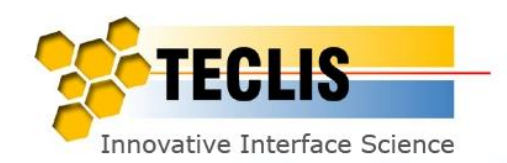

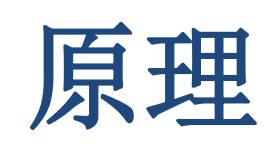

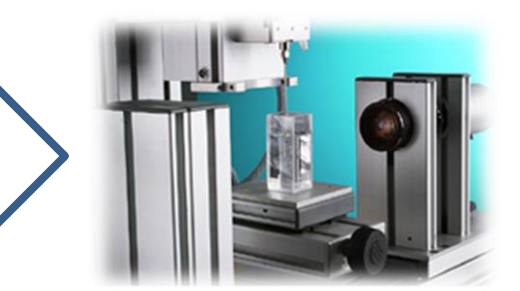

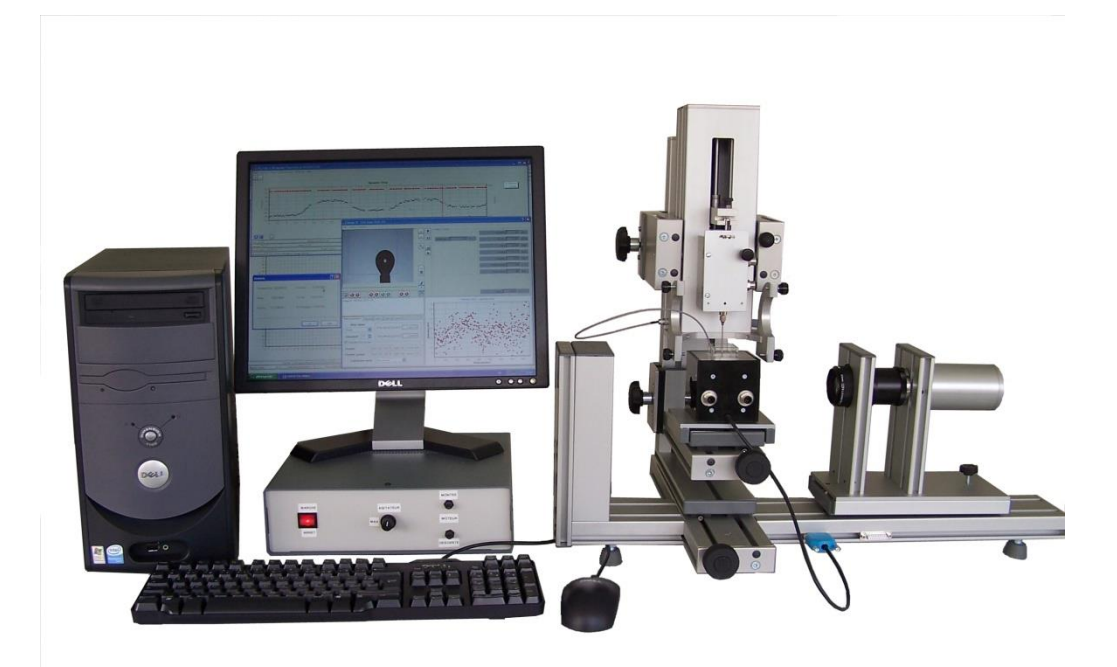

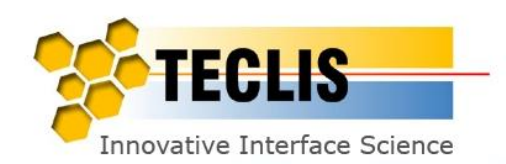

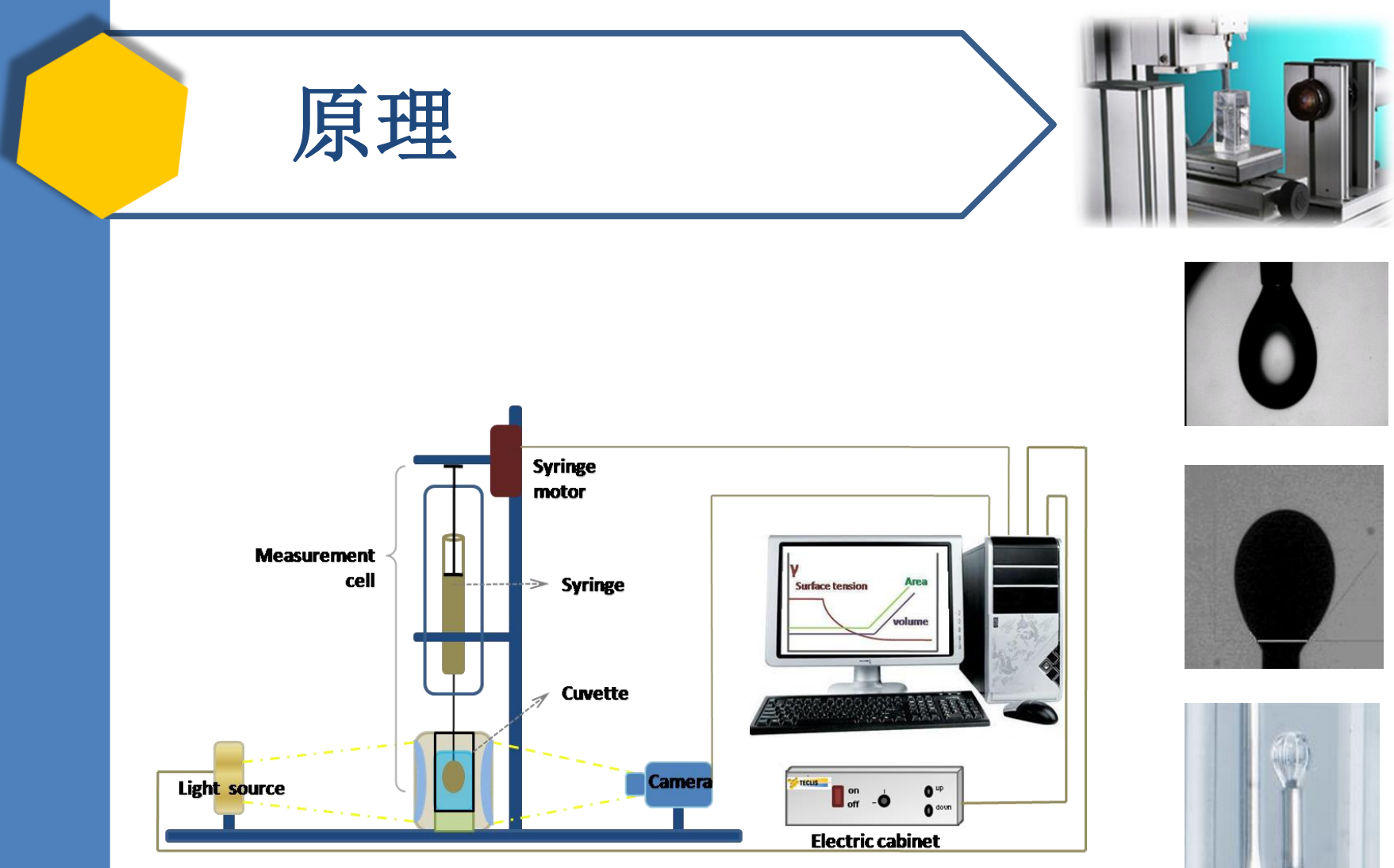

**Optical stand** 

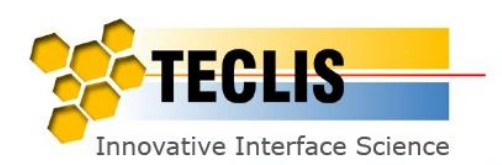

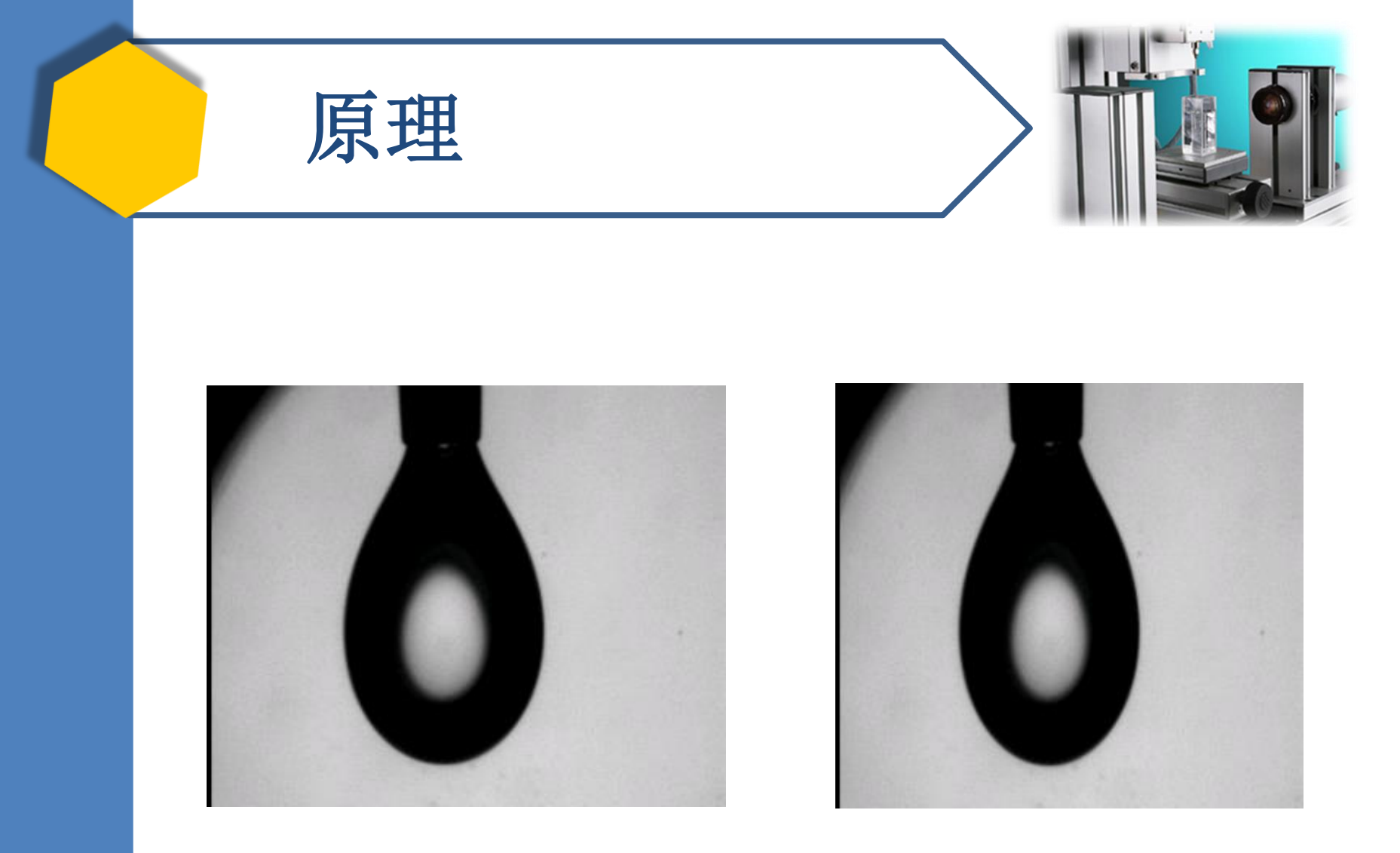

#### 在空气中的水滴 (含表面活性剂)

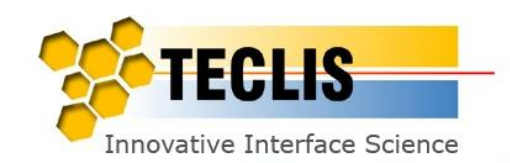

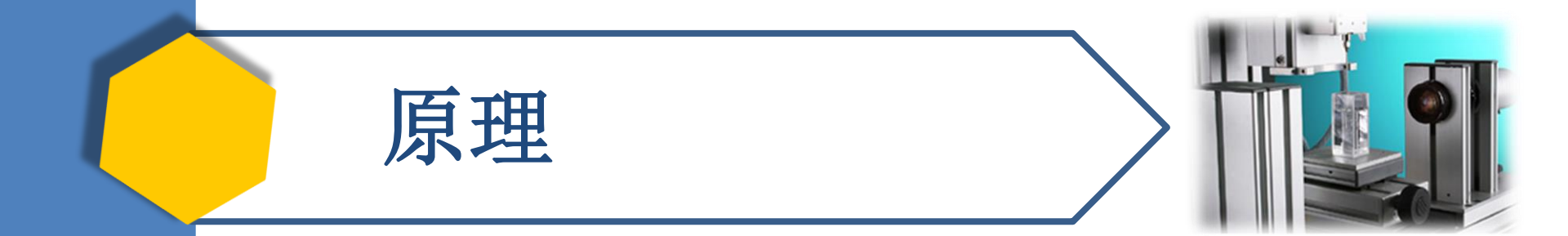

## 如何从液滴形状获取表/界面张力?

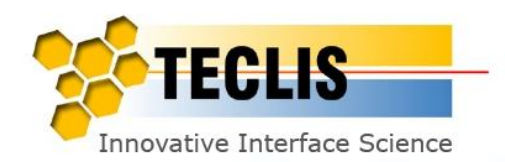

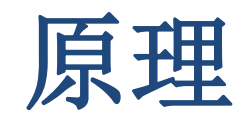

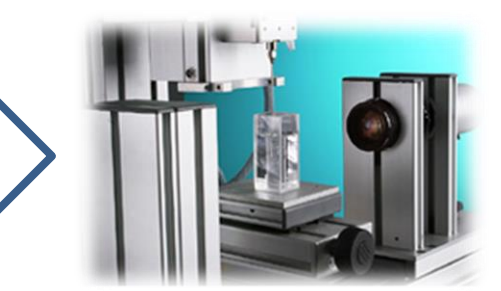

Tracker软件运用两个公式做计算 获取表/界面张力数据:

1) - Laplace -Young 方程:

$$\Delta P = \gamma \left(\frac{1}{R} + \frac{1}{R'}\right)$$

△P 为在界面上的某点在滴内外两边的压力差

γ为界面张力

R 和 R' 分别为某点在界面上的曲率半径

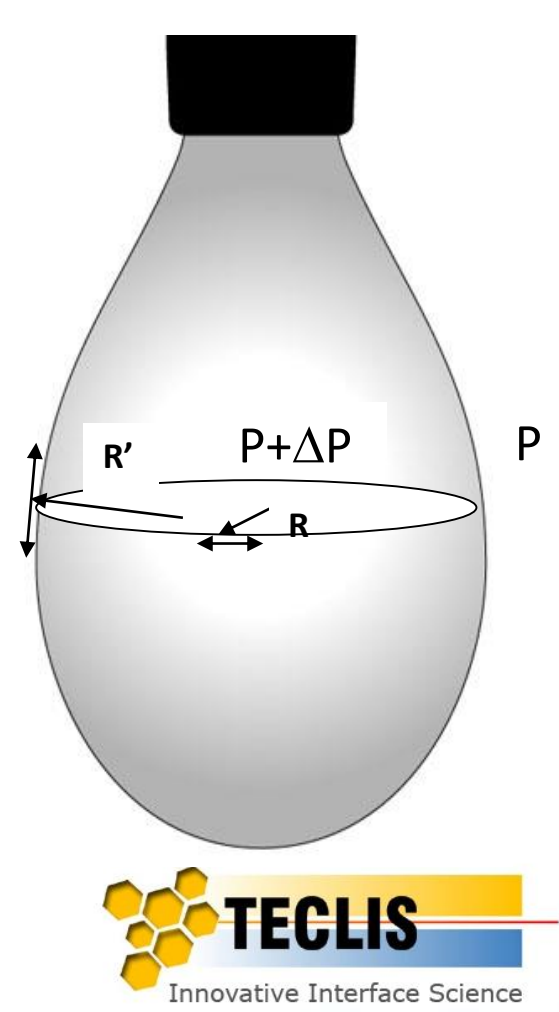

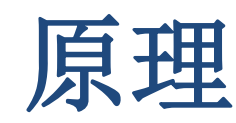

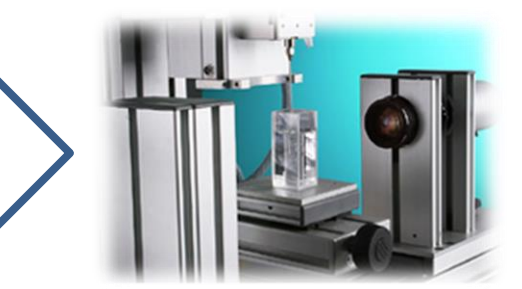

#### 2) - 界面上某点(M点)平面流体静力方程

 $2\pi x\gamma \sin\theta = V(\rho_h - \rho_l)g + \pi x^2 \Delta P$ 

△P 为在界面上的某点在滴内外两边的压力差

g为重力加速度

**y**为界面张力

V为某点(M)平面下方的体积

Rh 和rl 分别为重/轻相的密度

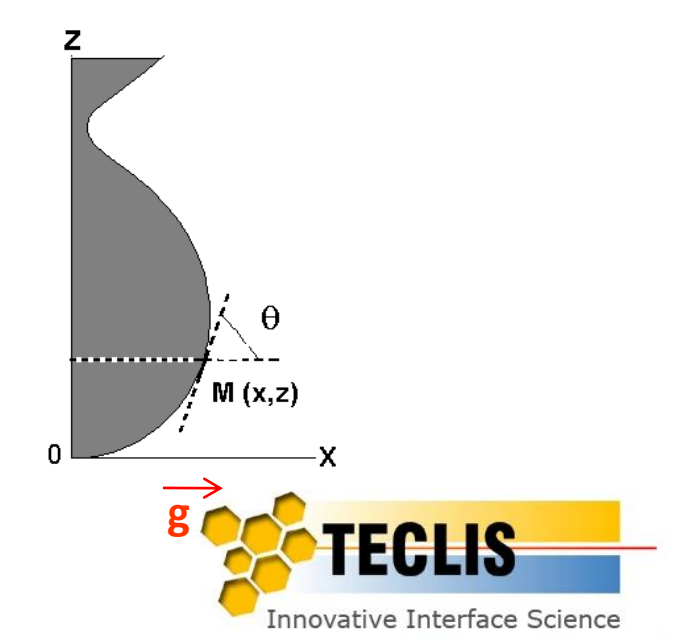

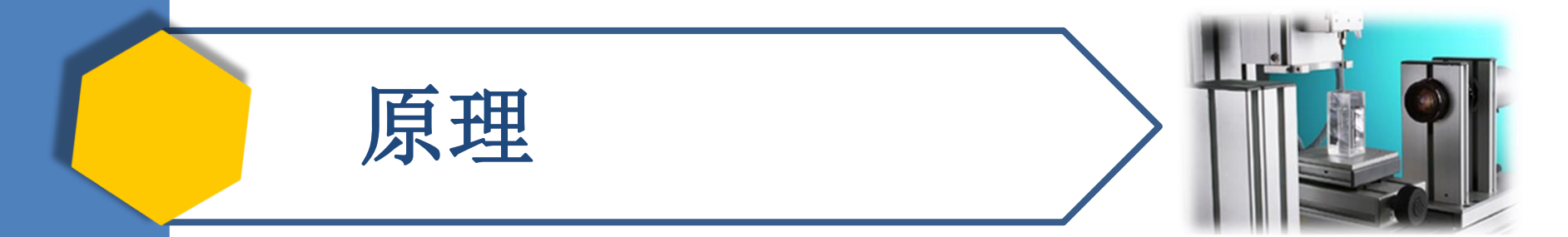

# 为什么表/界面张力会 随时间而变化?

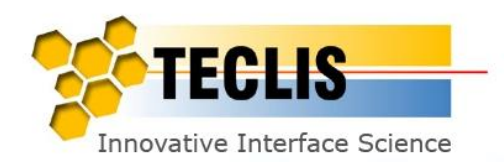

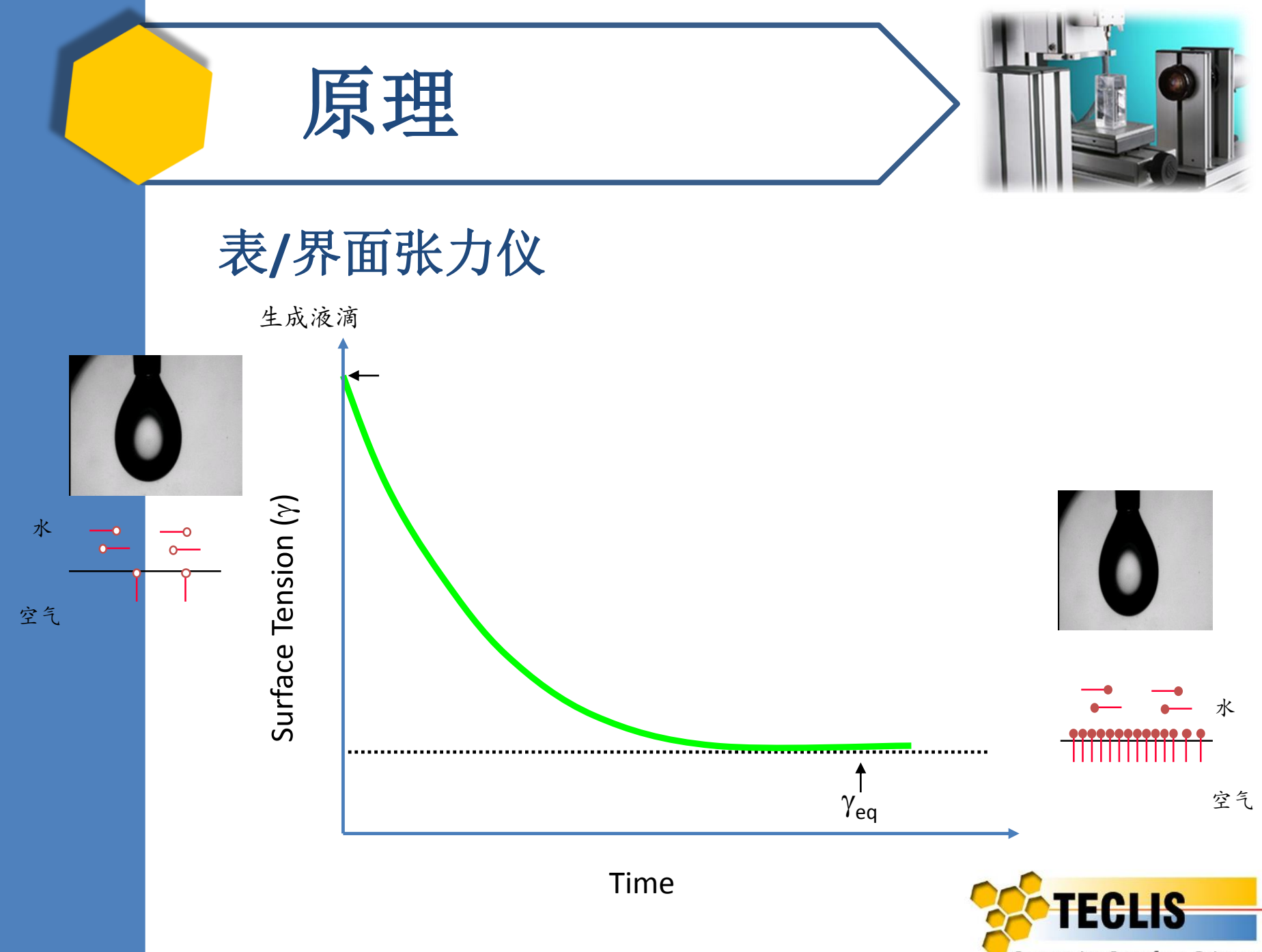

Innovative Interface Science

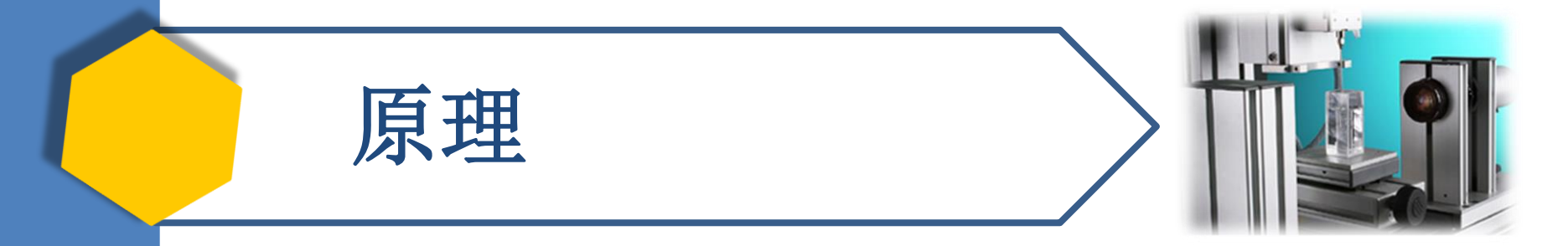

## 表/界面张力仪

## 因为表面活性剂分子从水滴中扩散到界面,其表面 浓度升高,直到张力平衡,表面张力值停止下降。

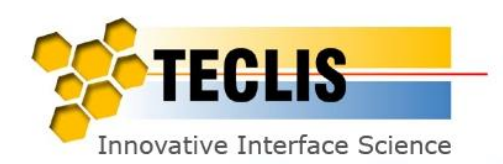

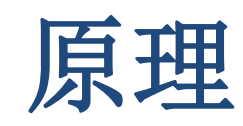

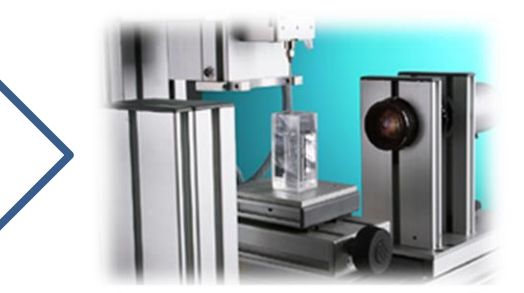

## 实例:界面张力随时间变化

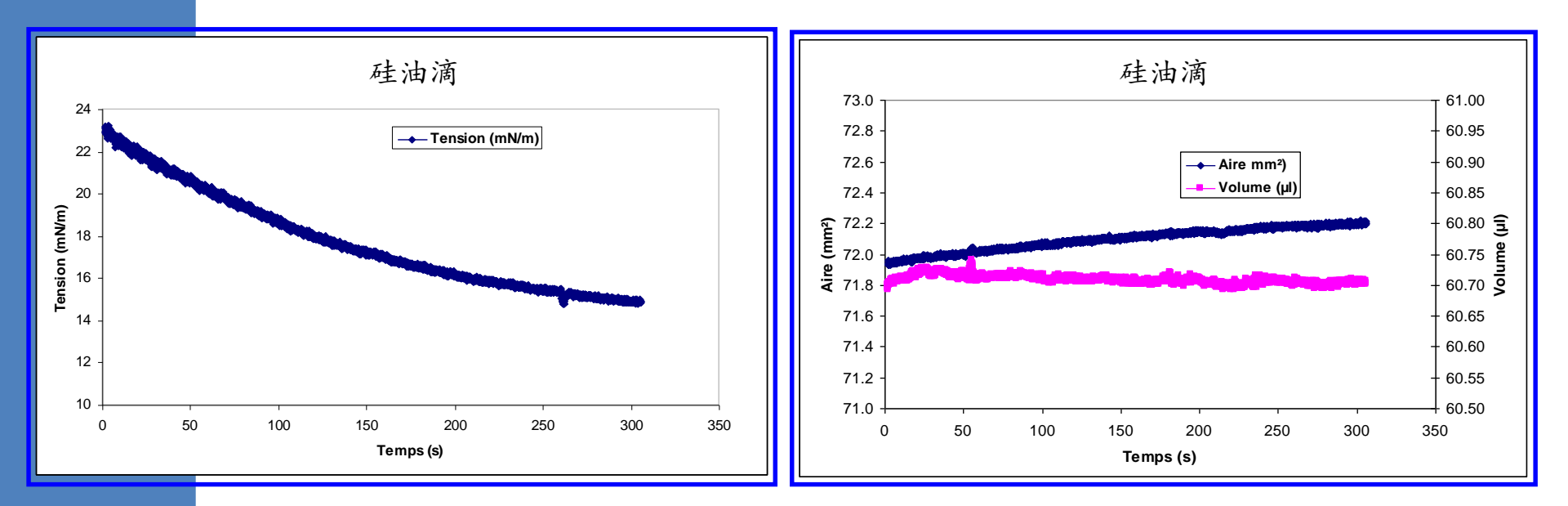

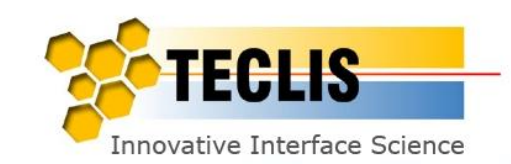

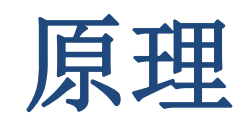

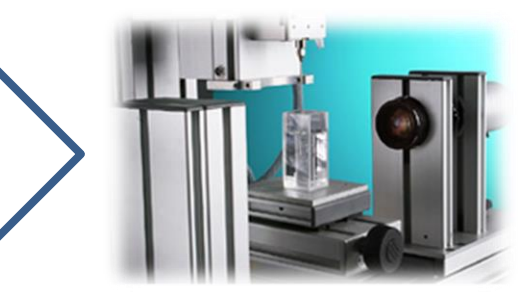

## Tracker软件的主要功能

- 自动计算表/界面张力,滴面积和体积
- 实时显示表/界面张力,滴面积和体积
- 最高采样频率为每秒钟25次
- 测试中可以控制滴以下属性:
  - 可任意控制/设定滴面积;
  - 可任意控制/设定滴体积。

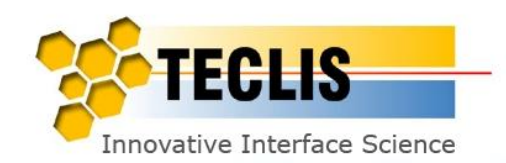

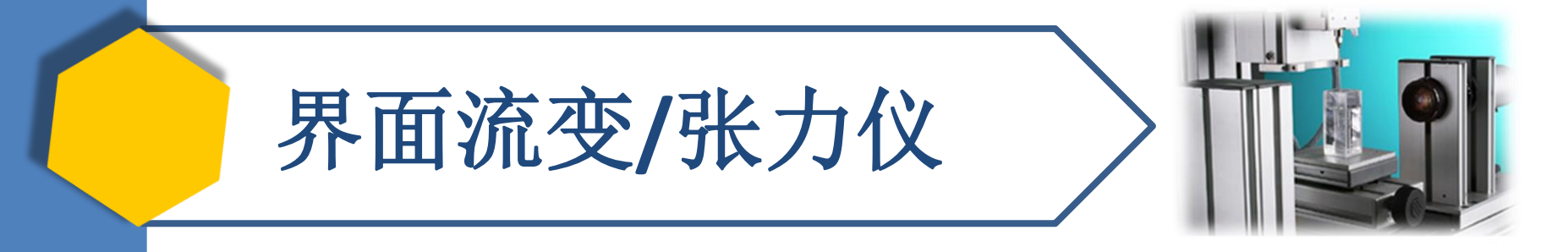

## 界面流变?

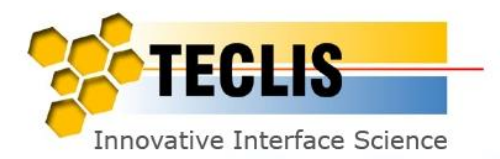

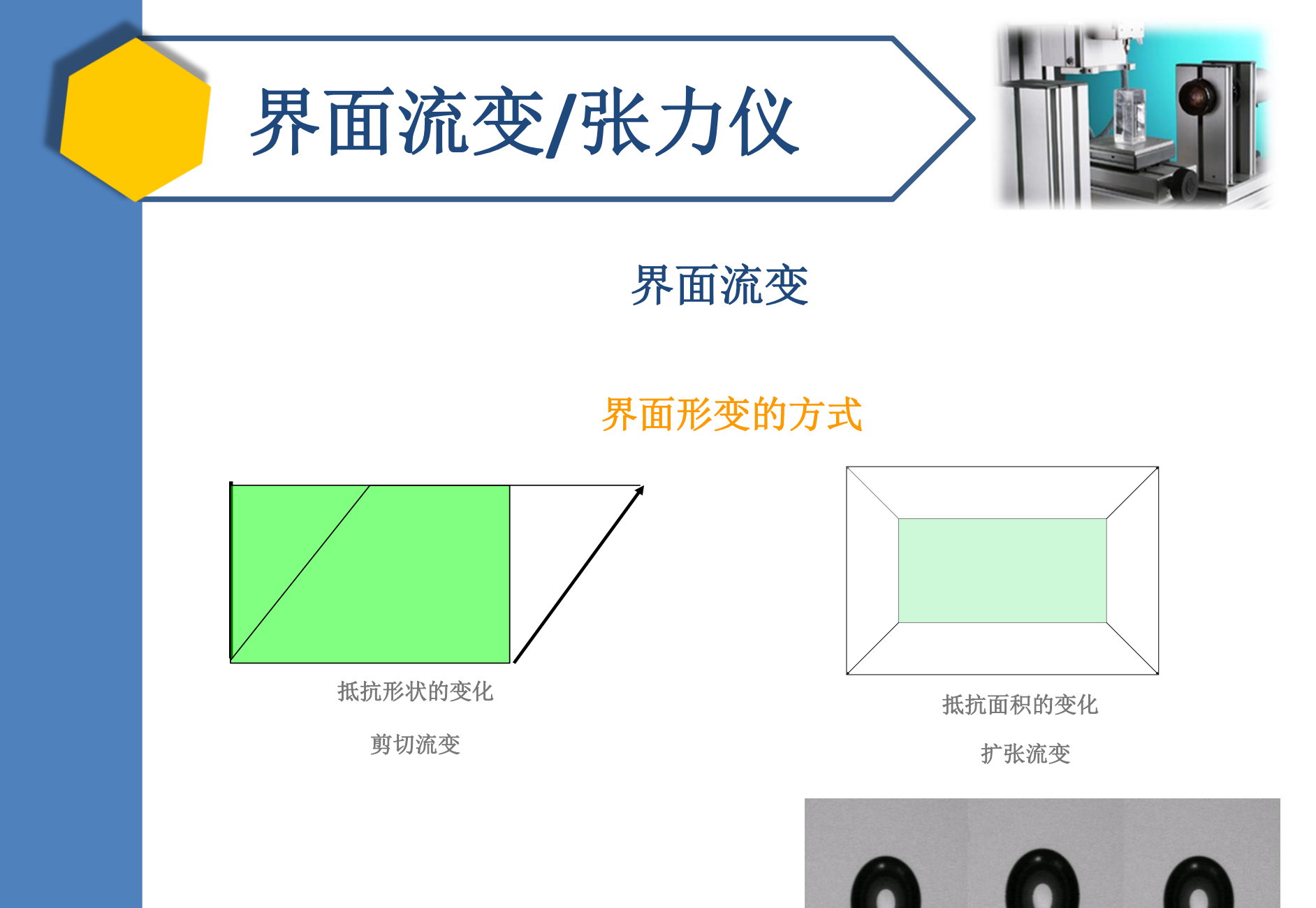

Innovative Interface Science

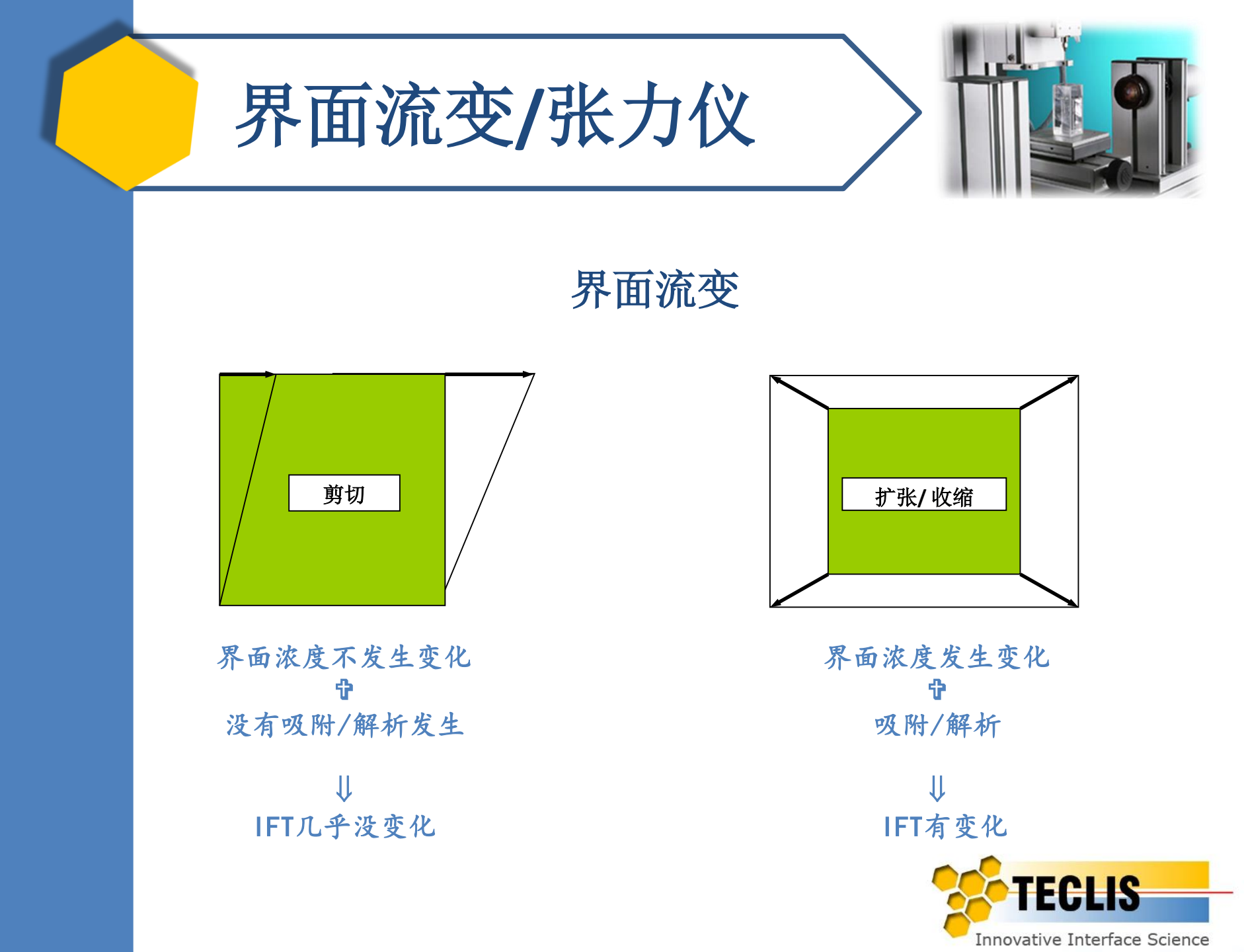

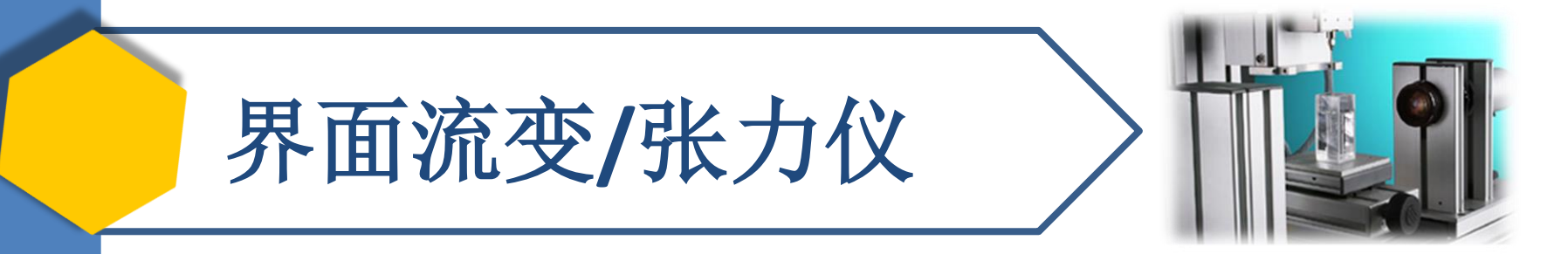

#### 界面流变参数

#### 表面粘弹模量的定义:

 $E = d \gamma / (dA/A) = d \gamma / d \ln(A)$ 

¥为界面张力 A为界面面积

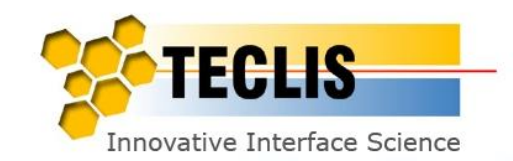

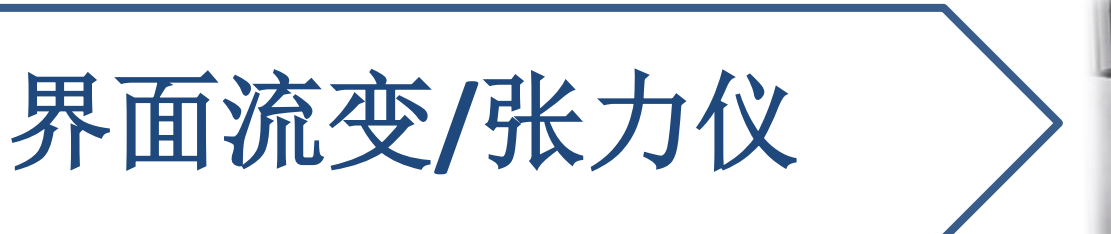

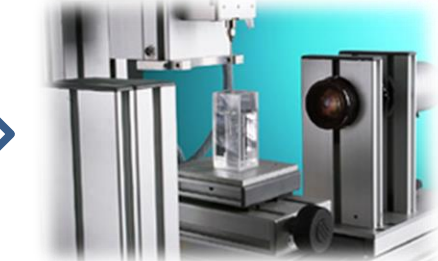

#### 界面流变:正弦面积振荡

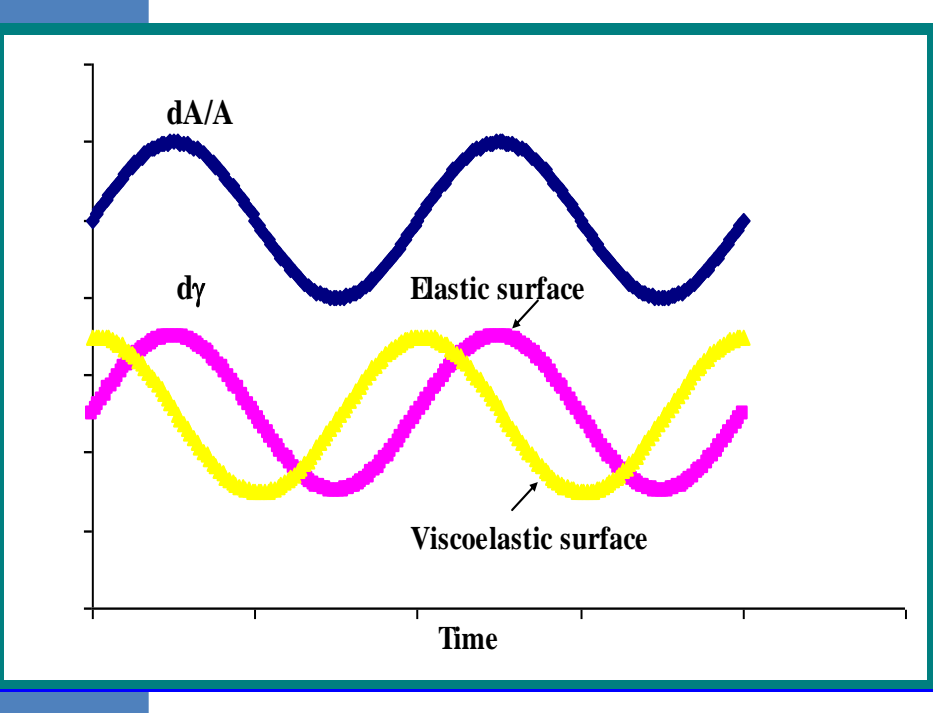

#### 界面流变参数

振荡实验中中E以虚数表示:

#### $E = I E I.cos(\theta) + i. I E I sin(\theta)$

Ө = 相位角

<u> 弹性部分:</u>

E' = Ι Ε Ι.cos(θ)

<u>粘性部分:</u>

E'' = I Ε I.sin(θ) / ω

角速度 ω = 2πf, f = 频率

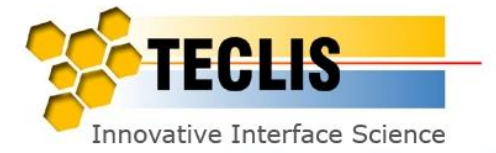

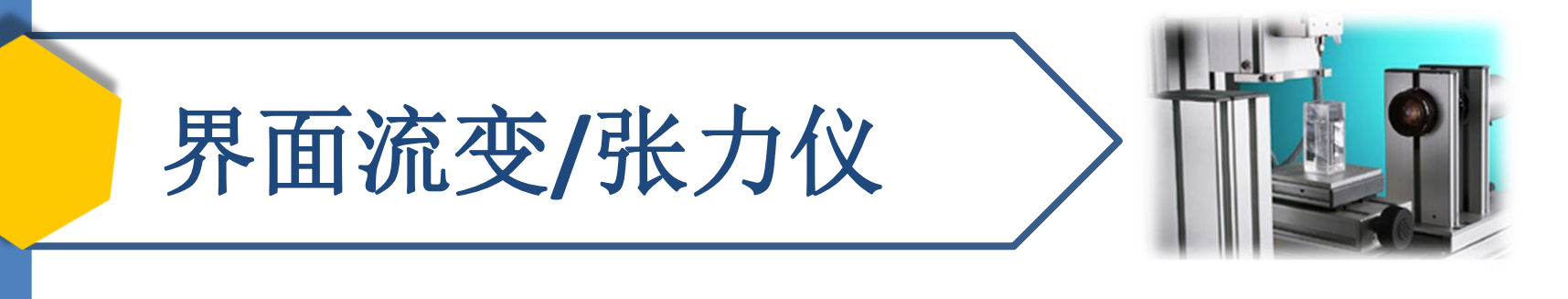

#### 界面流变:正弦面积振荡

#### 低分子表面活性剂: C12E6

无表面活性剂 (周期 = 10s)

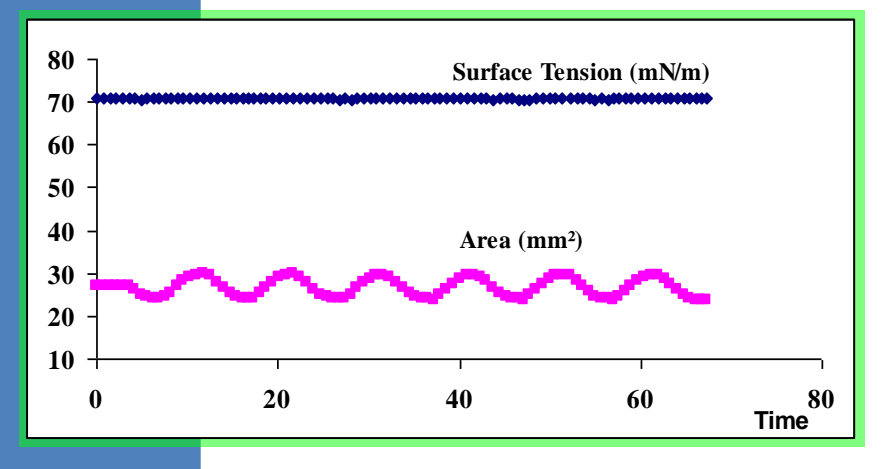

E = 0 mN/m

C12E6 浓度0.01g/I(周期=10s)

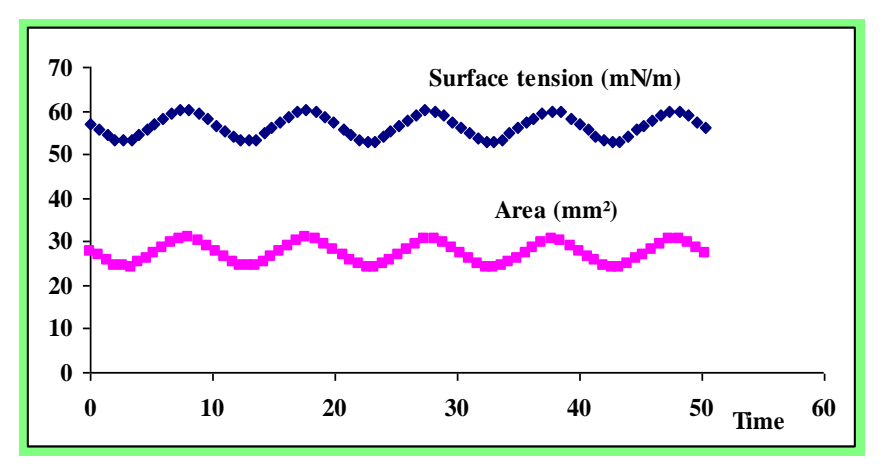

弹性行为, E = 20 mN/m

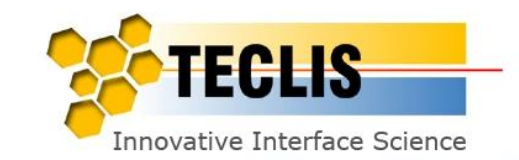

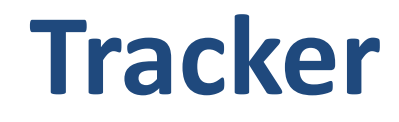

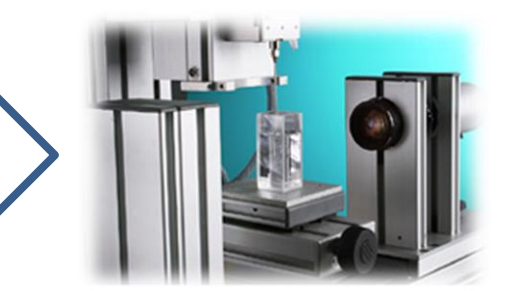

#### □原理

- □ 仪器概述
- □标定仪器
- □ 检验仪器清洁度
- □ 张力测量
- □ 执行较长时间测试的方案
- □ 接触角测量

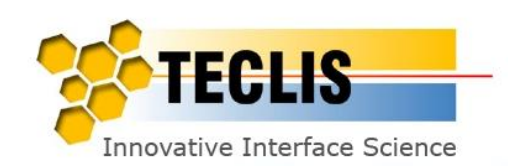

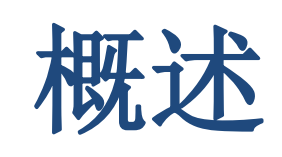

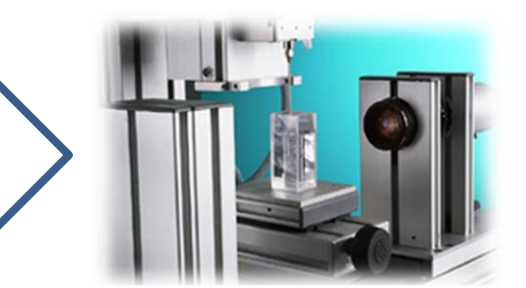

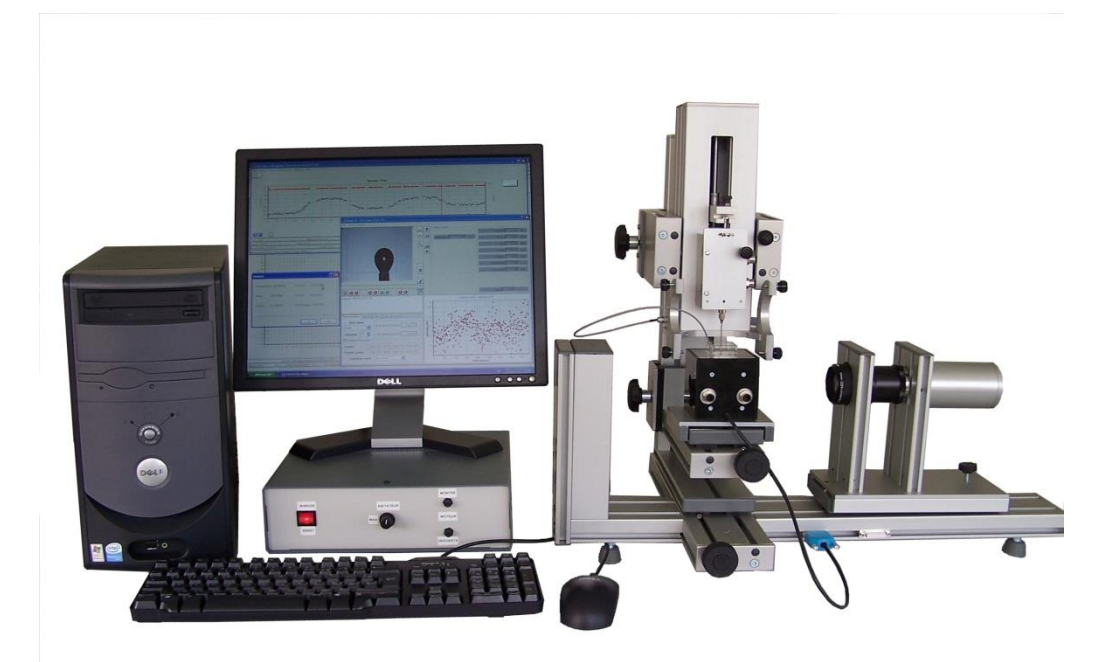

Tracker Video

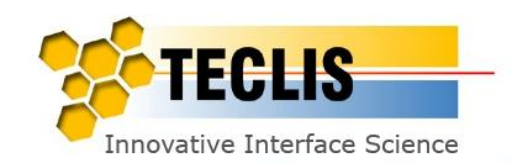

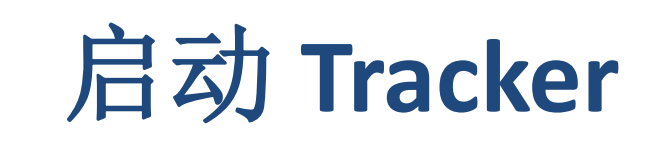

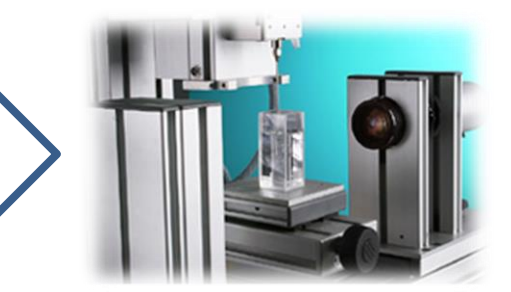

1. 打开电脑

2. 开启电控箱

3. 打开WinDrop软件

4. 选择\*.cfg配置文件

备注:所有参数都被保存在配置文件中

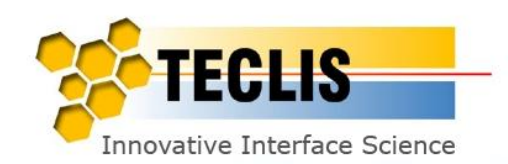

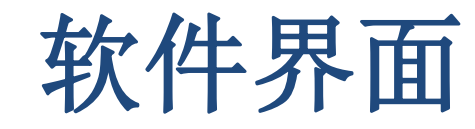

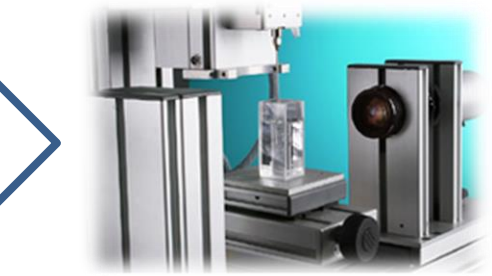

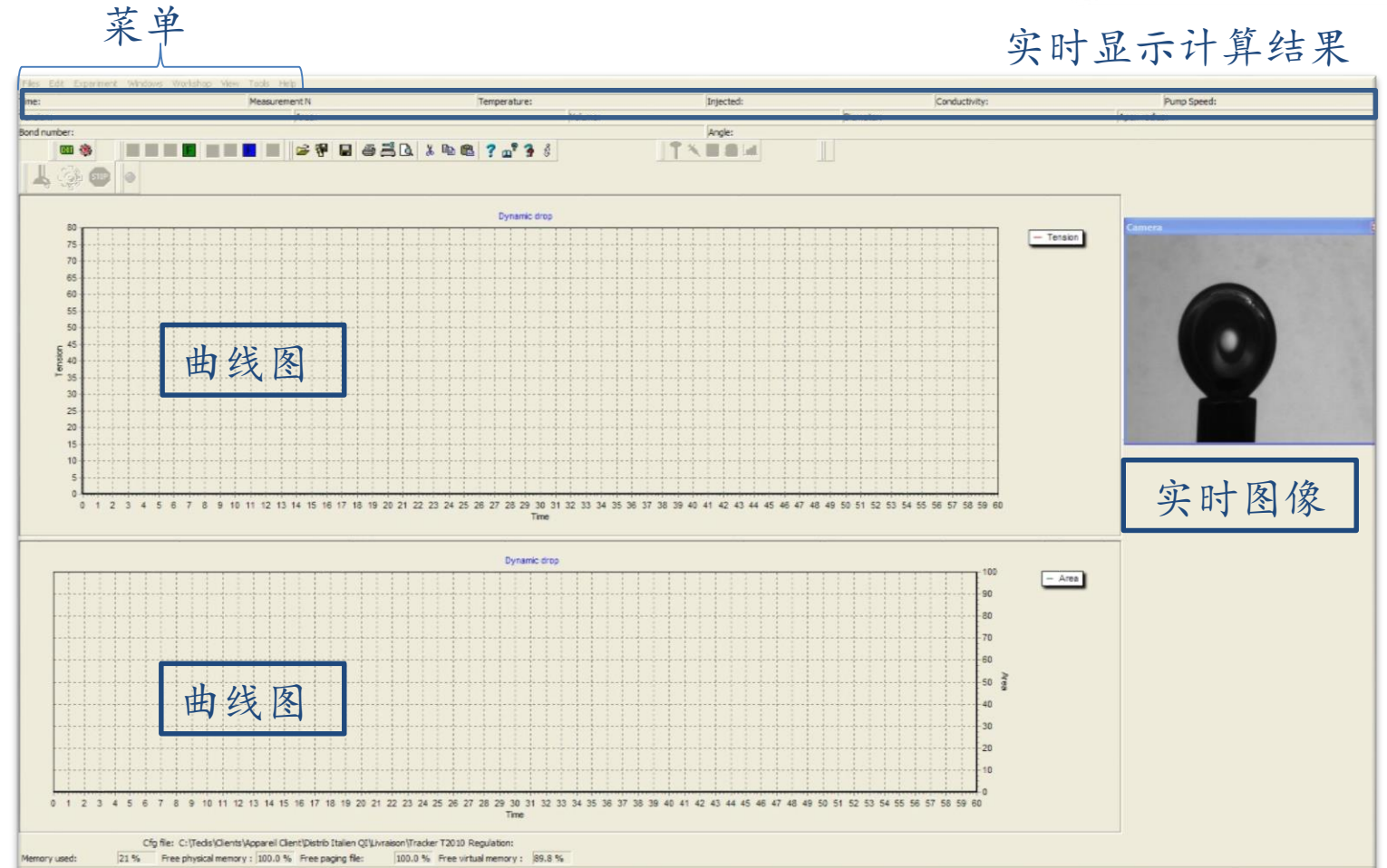

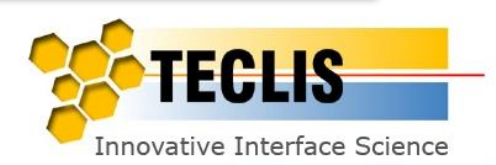

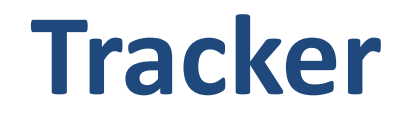

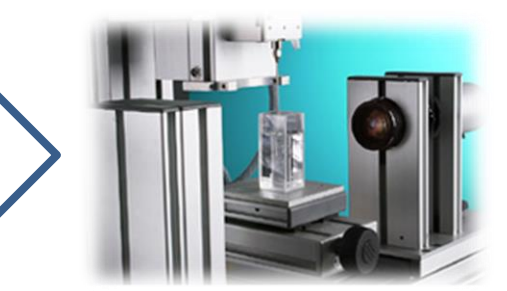

□原理

- □ 仪器概述
- □标定仪器
- □ 检验仪器清洁度
- □ 张力测量
- □ 执行较长时间测试的方案
- □ 接触角测量

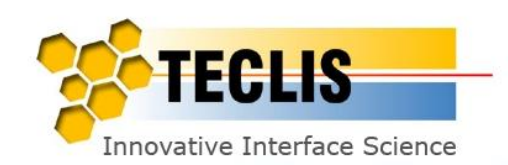

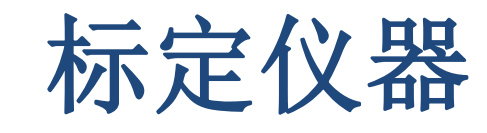

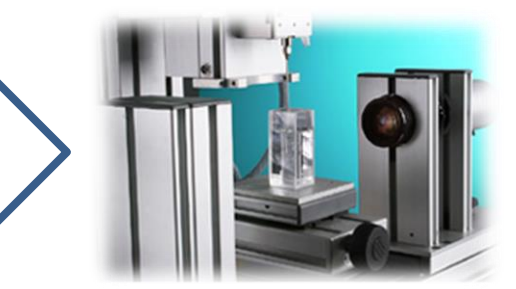

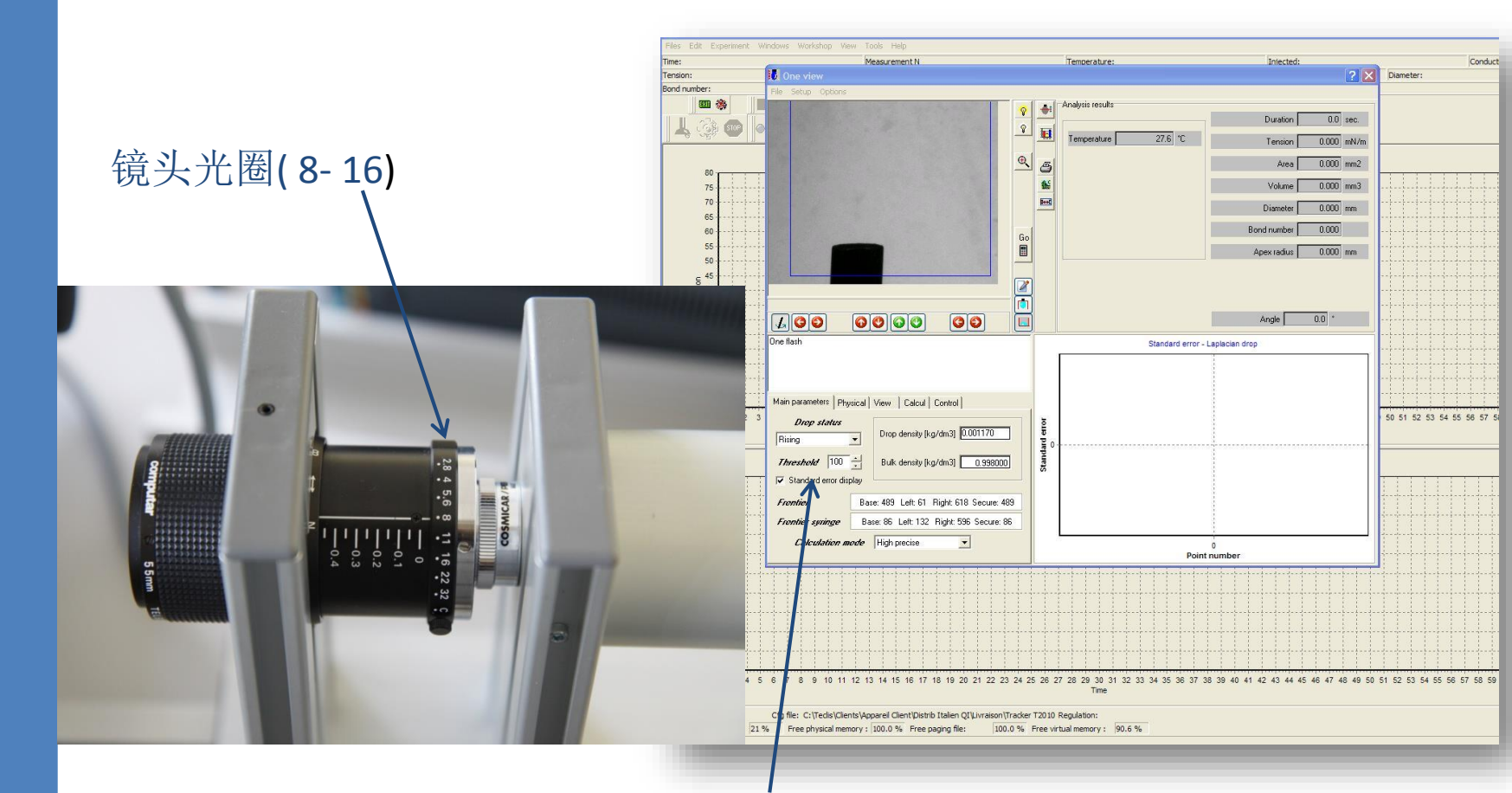

图像亮度限额值:100

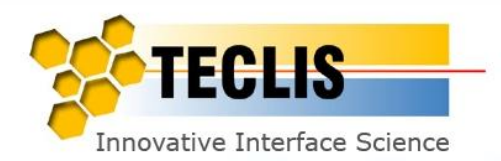

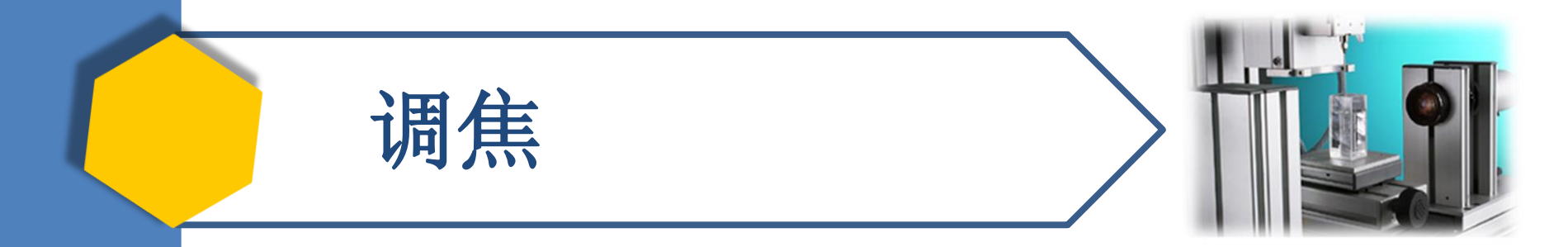

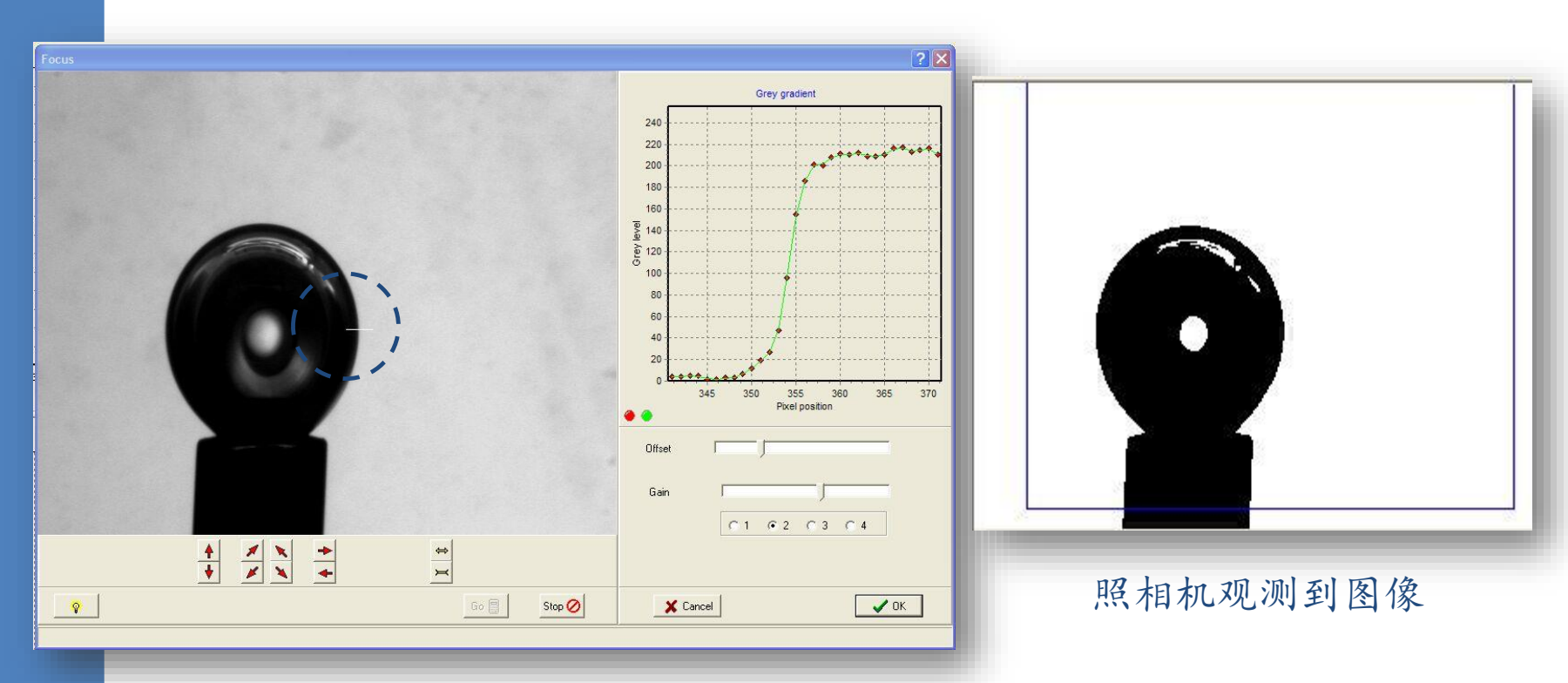

调焦对于提取滴轮廓非常重要。 黑色部分的灰度在 0-20 亮色部分的灰度在 200-220 图线中间上下转换部分越陡越好(代表清晰度)

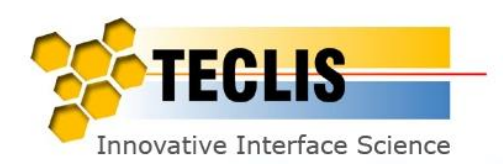

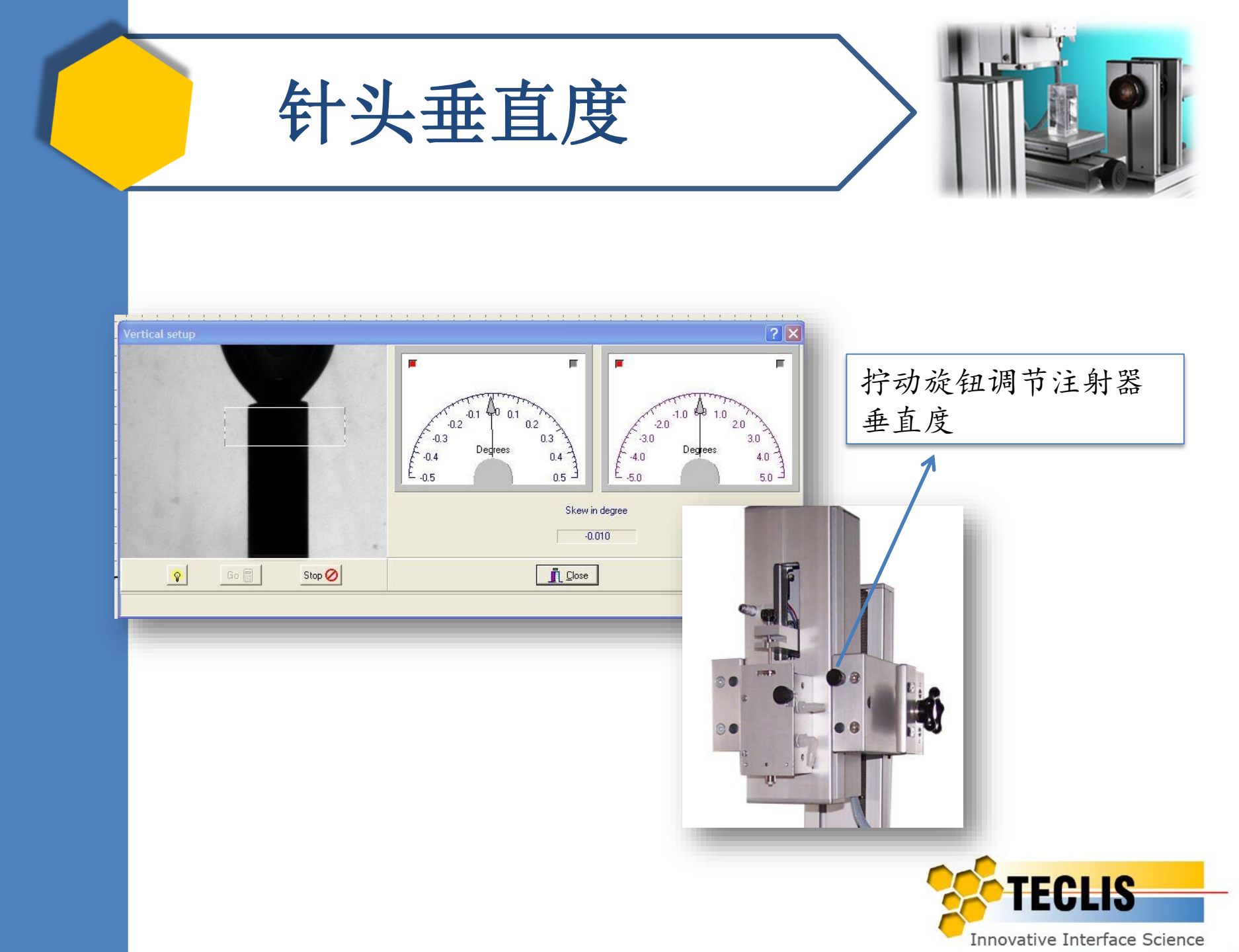

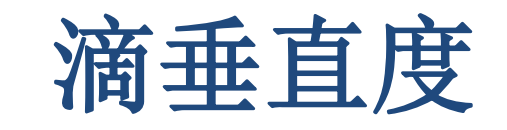

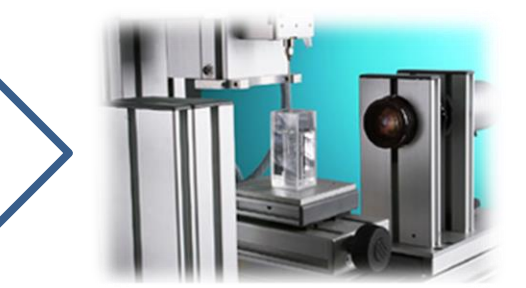

## 检查滴垂直度

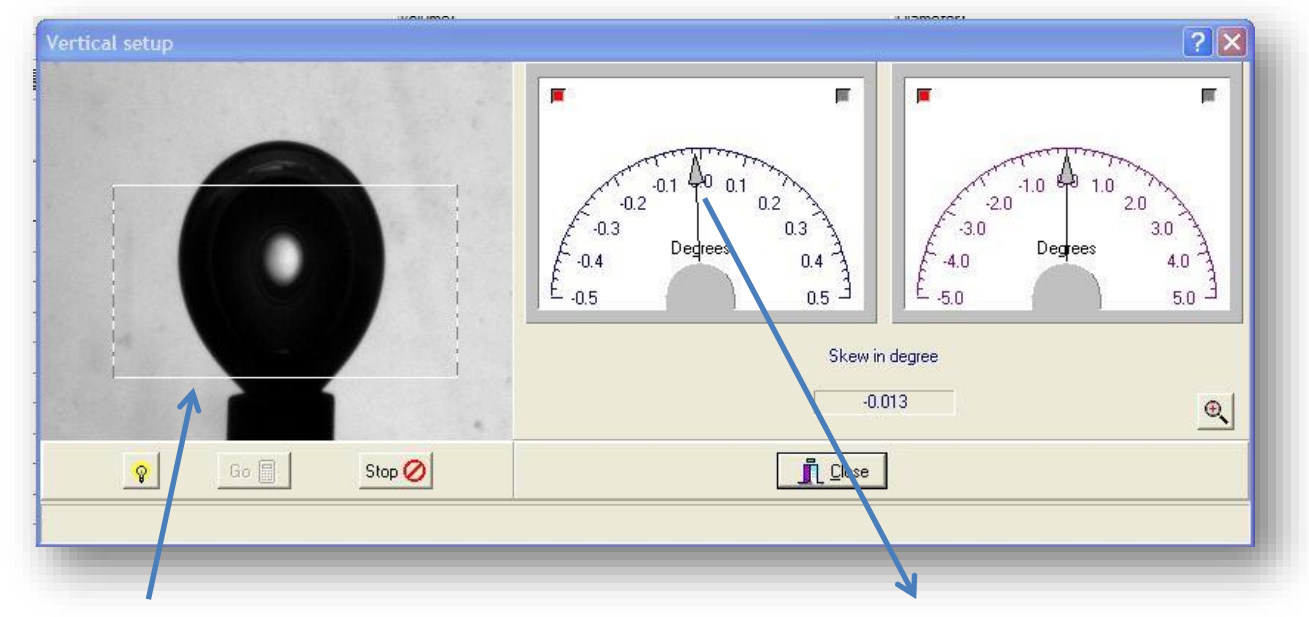

使用鼠标从左向右在滴图像上画出亮色长方形

最理想的状态:角度为0

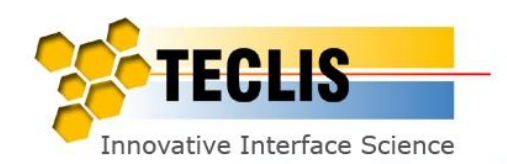

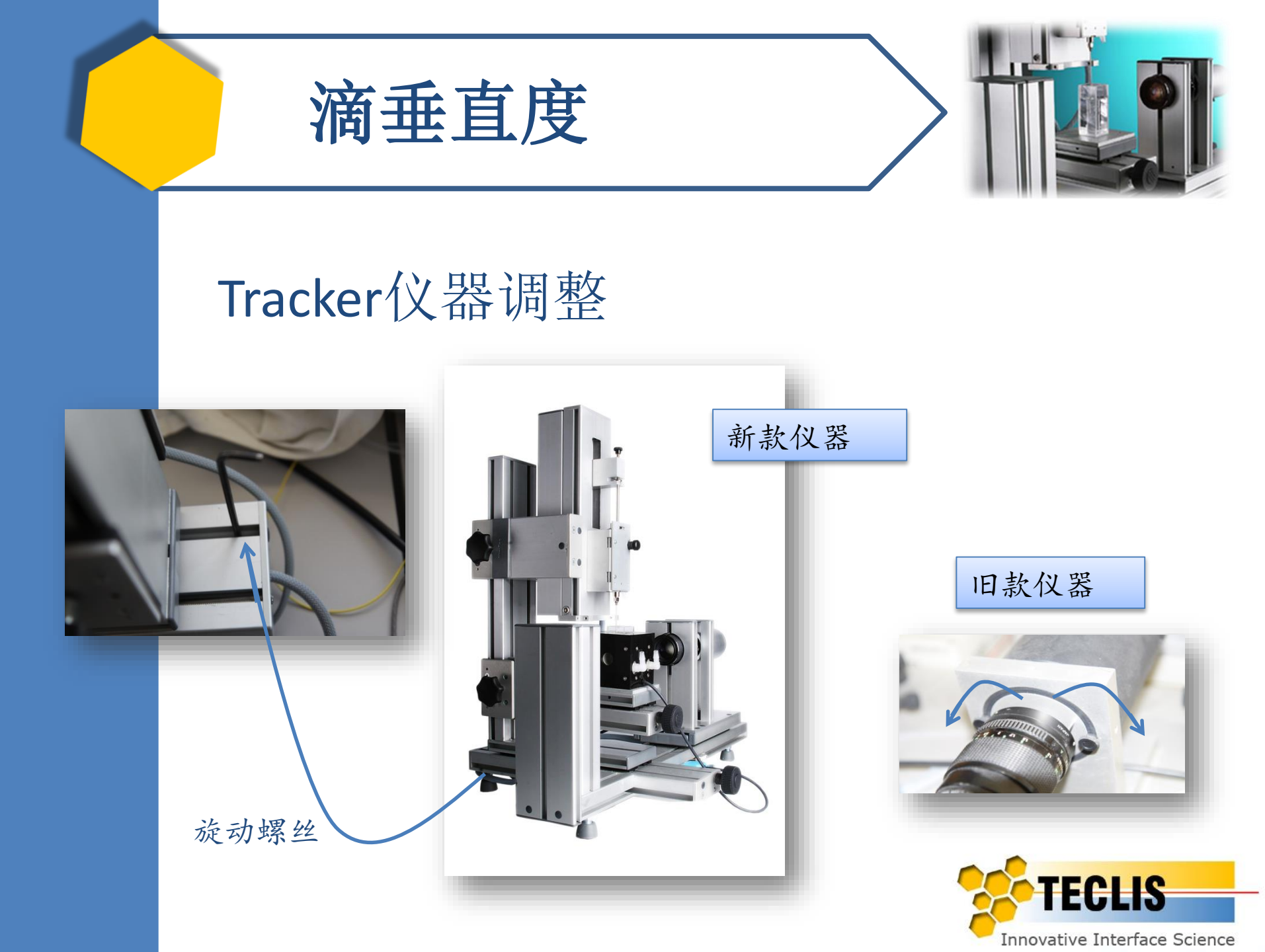

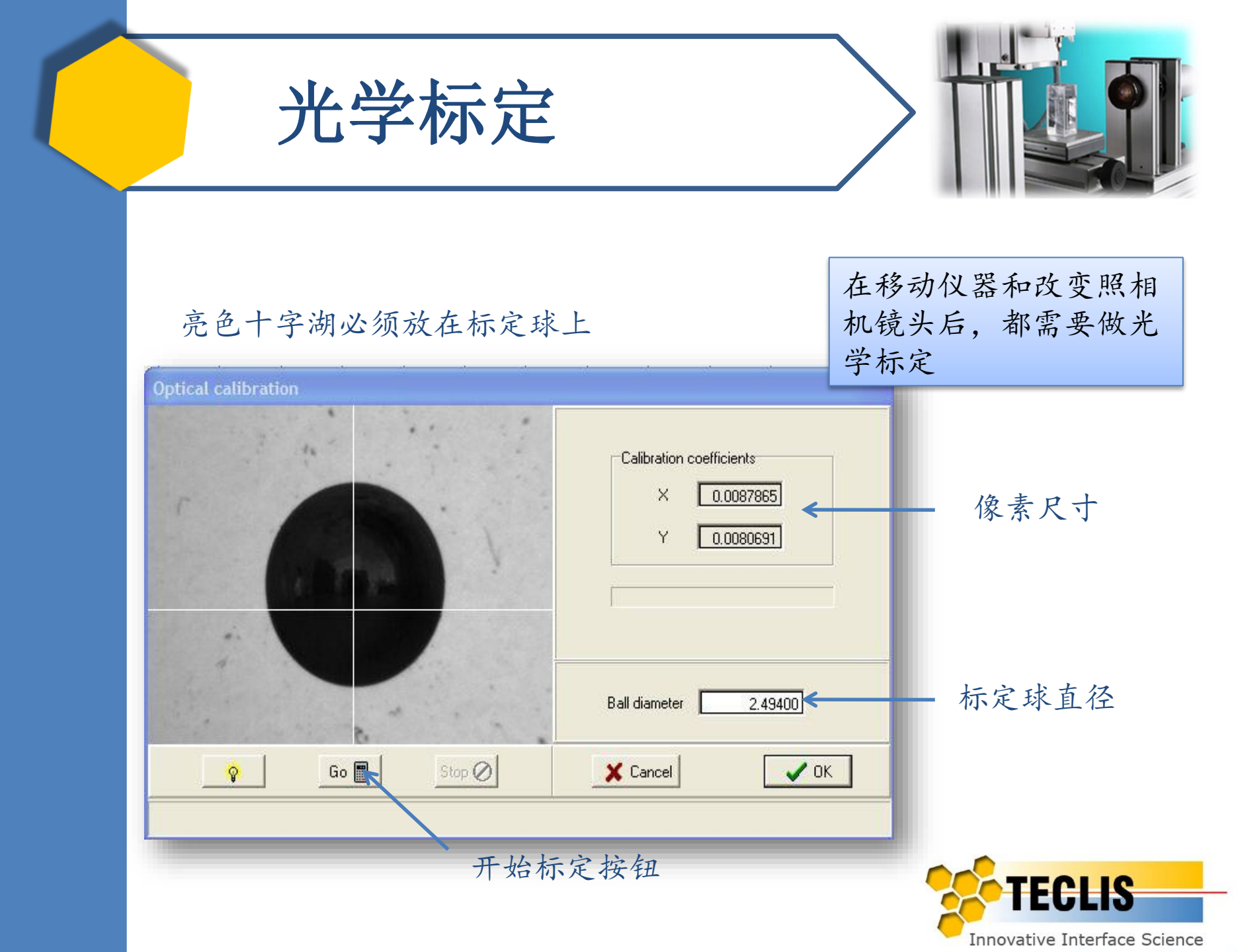

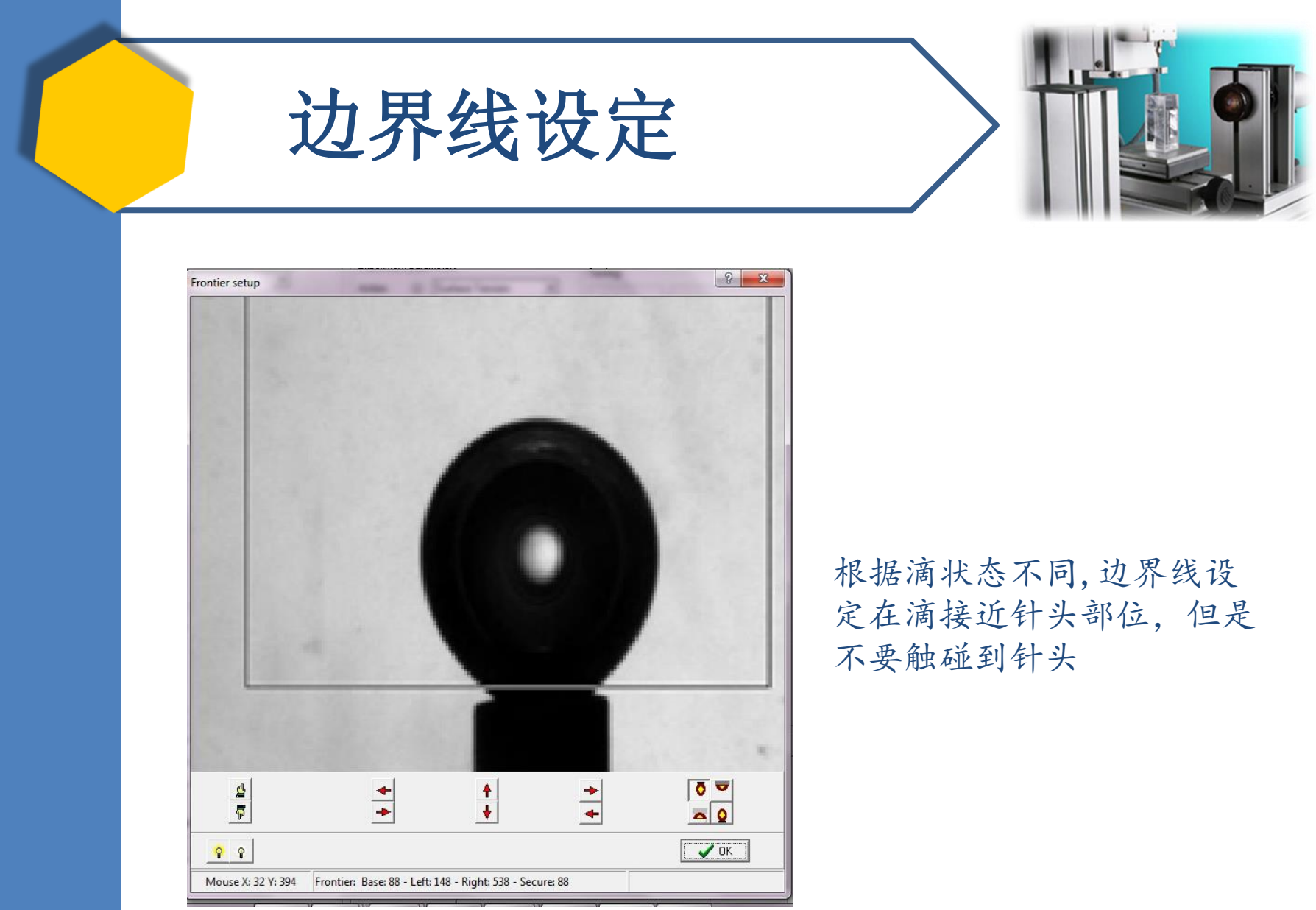

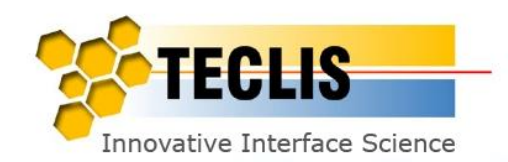

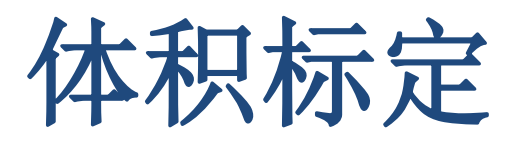

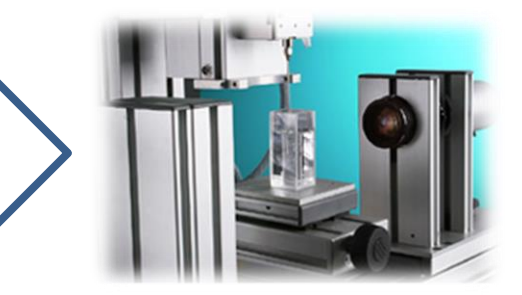

### 根据马达转速和针管量程,确定滴体积。

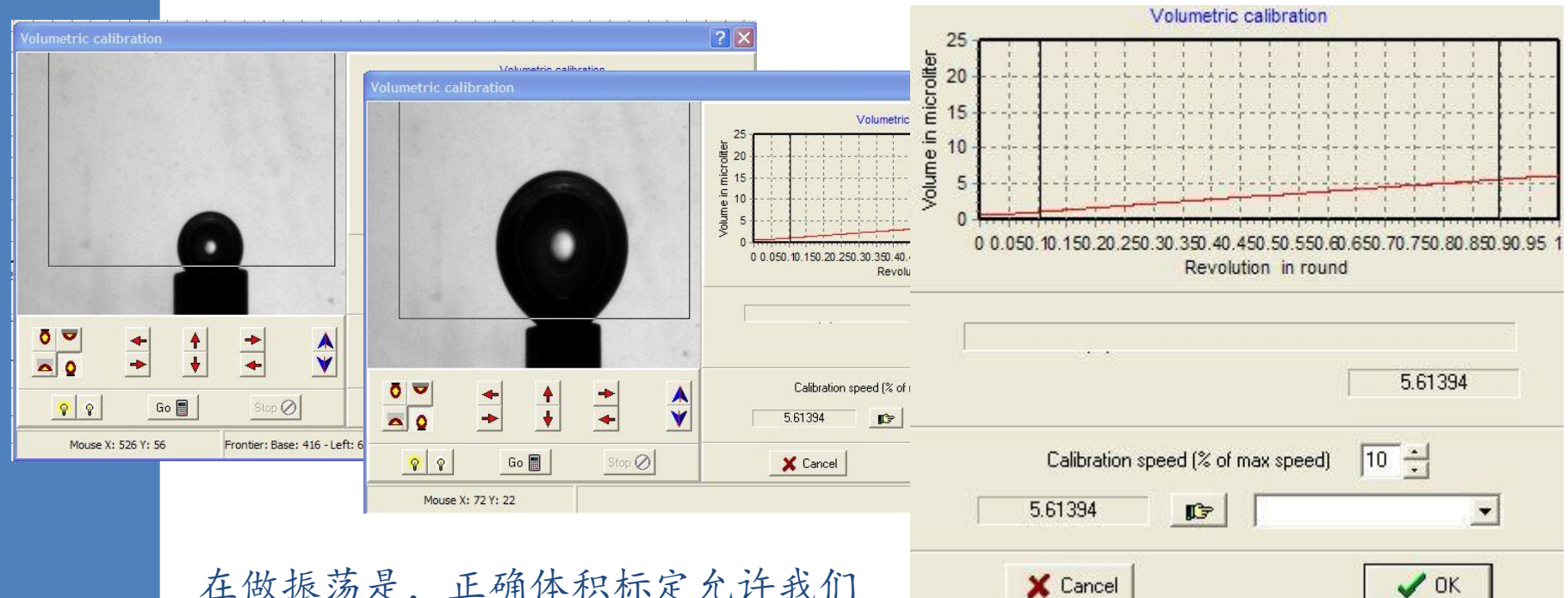

在做振荡是,正确体积标定允许我们 严格控制振荡振幅值.

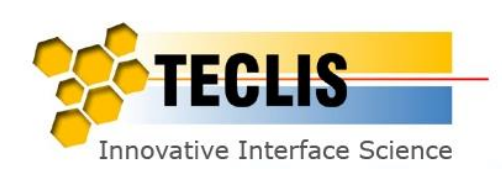

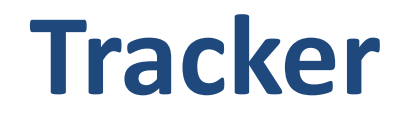

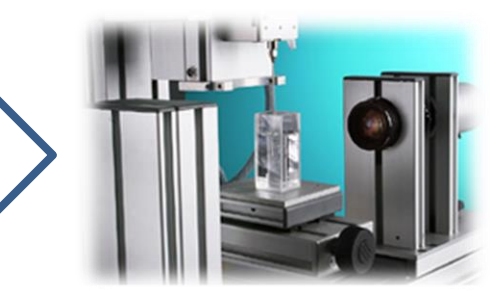

□原理

- □ 仪器概述
- □标定仪器
- □ 检验仪器清洁度
- □ 张力测量
- □ 执行较长时间测试的方案
- □ 接触角测量

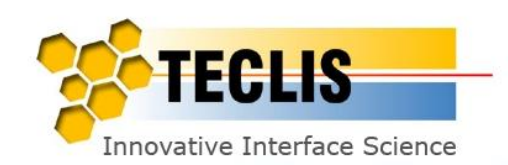

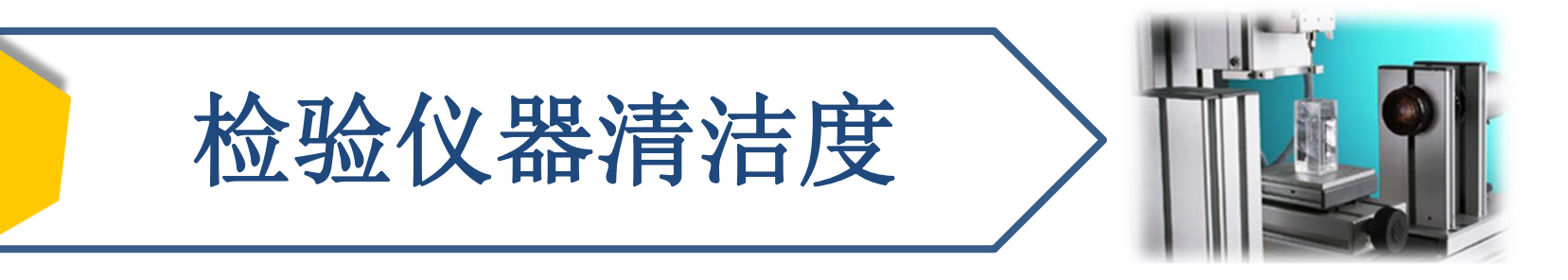

## 选用测试:上升滴 (空气/去离子水)

- 在水中生成一个上升气泡
- 使用one measurement计算并检查:
  - o 表面张力是否在72 mN/m左右
  - o 点云是否无规律分布在**0**轴
- 启动测试
- 测试中,可以做10分钟的体积正弦振荡

![](_page_38_Picture_8.jpeg)

![](_page_39_Picture_0.jpeg)

![](_page_39_Picture_1.jpeg)

## One measurement计算:

#### - 静态表面张力计算

![](_page_39_Figure_4.jpeg)

![](_page_40_Picture_0.jpeg)

| 检验仪       | 器清洁度    |             |
|-----------|---------|-------------|
| 张力测试      | 正弦振荡    | 测试结果        |
| 保持约72mN/m | 张力基本无变化 | Tracker体系干净 |
| 随时间下降     | 张力回应    | Tracker体系不洁 |

![](_page_41_Picture_1.jpeg)

![](_page_42_Picture_0.jpeg)

![](_page_42_Picture_1.jpeg)

□原理

- □ 仪器概述
- □标定仪器
- □ 检验仪器清洁度
- □ 张力测量
- □ 执行较长时间测试的方案
- □ 接触角测量

![](_page_42_Picture_9.jpeg)

![](_page_43_Picture_0.jpeg)

## 关于上升滴测试 (针管为轻相)

## 优势:

- 无蒸发
- 对震动反应不敏感(比较悬滴而言)

## 劣势:

•不能用于测试浑浊液体(重项)

![](_page_43_Picture_7.jpeg)

![](_page_44_Picture_0.jpeg)

## 被测液为浑浊液(透光性差):

## 1. 提高光源亮度

![](_page_44_Figure_3.jpeg)

![](_page_45_Picture_0.jpeg)

![](_page_45_Picture_1.jpeg)

## 2. 减小Threshold限定值

![](_page_45_Figure_3.jpeg)

Innovative Interface Science

![](_page_46_Picture_0.jpeg)

## 3. 更换样品池

![](_page_46_Picture_2.jpeg)

![](_page_46_Figure_3.jpeg)

或改用悬滴法测试

![](_page_46_Picture_5.jpeg)

![](_page_47_Picture_0.jpeg)

![](_page_47_Picture_1.jpeg)

![](_page_47_Figure_2.jpeg)

![](_page_48_Figure_0.jpeg)

Innovative Interface Science

![](_page_49_Picture_0.jpeg)

![](_page_49_Picture_1.jpeg)

## 1. 控制面积/体积恒定方案

| Control parameters<br>Stop on time after 0 🔀 second<br>Stop on eject 🔽 | Start regulation with experiment | 可选择测试开始的同时启动<br>◆使用方案 或测试开始后某<br>个时间段开始 |
|------------------------------------------------------------------------|----------------------------------|-----------------------------------------|
| None   Tension Area   Volume   Dynami                                  | c Angle                          | → 设定面积/体积在某值恒定                          |
| PID   Sinusoidal  <br>Area PID                                         |                                  |                                         |
| End point                                                              | mm2 🔽 Automatic                  | → 比例参数                                  |
| КР [                                                                   | 1.1 dimensionless                |                                         |
| кі [                                                                   | dimensionless 控制                 | 面积参数                                    |
| KD [                                                                   | dimensionless                    |                                         |
|                                                                        |                                  | TECLIS                                  |
|                                                                        |                                  | Innovative Interface Science            |

![](_page_50_Picture_0.jpeg)

![](_page_50_Picture_1.jpeg)

Innovative Interface Science

2. 线性变化

| None   Tension   Area Volume   Dynamic Angle  <br>PID Linear Profile   Sinusoidal Profile   Pulse Profile  <br>Volume profile linear | (本)                  |        |
|----------------------------------------------------------------------------------------------------|----------------------|--------|
| Injection speed ∫-1 µl/s                                                                                                    |                      | 时间     |
| 技巧:使用线性变<br>化方案高亮(凸显)<br>滴界面上形成薄膜                                                                                                    | 实例: 含有沥青的<br>甲苯液滴在水中 | TECLIS |

![](_page_51_Picture_0.jpeg)

![](_page_51_Picture_1.jpeg)

## 1. 体积正弦振荡

| Control parameters Stop on time after 0 | seconds Start reg    | rt regulation with experiment<br>ulation after 0 💭 sec. |                               |
|-----------------------------------------|----------------------|---------------------------------------------------------|-------------------------------|
| None Tension Area Volume                | Dynamic Angle        |                                                         |                               |
| PID Linear Profile Sinusoidal Pr        | rofile Pulse Profile |                                                         | ▶ 振幅 dV/V=5-10%               |
| Volume profile sinusoidal               |                      |                                                         |                               |
| Amplitude                               | 1                    | μ                                                       | ▶ 周期                          |
| Period                                  | 10                   | sec.                                                    |                               |
| Shift                                   | 0                    | •                                                       |                               |
| Active cycles                           | 5                    | number                                                  |                               |
| Blank cycles                            | 5                    | number                                                  |                               |
| Oscillation sampling                    | 0                    | sec.                                                    | TECHS                         |
|                                         |                      |                                                         |                               |
|                                         |                      |                                                         | TINNOVATIVE INTERFACE Science |

![](_page_52_Picture_0.jpeg)

![](_page_52_Picture_1.jpeg)

Innovative Interface Science

## 2. 面积正弦振荡: 振幅和面积平均值保持恒定 优势: 测试中面积的变化值将是恒定的

| None   Tension Area     | Volume Dyna   | nic Angle               |               |
|-------------------------|---------------|-------------------------|---------------|
| PID Sinusoidal          |               |                         |               |
| Area profile sinusoidal |               |                         |               |
| Mean                    | 22:0159769312 | mm2 🔽 Automatic         |               |
| Amplitude               | 2             | mm2                     |               |
| Period                  | 1             | s Oscillation Delay 0 s |               |
| Active cycles           | 1             | number KP 0.3           | 空白局期PID面积但定   |
| Blank cycles            |               | number                  |               |
| KP Sin                  | 0.2           | dimensionless           | → 振荡期, 面积变化恒定 |
| Oscillation sampling    | 0             | sec.                    |               |
|                         |               |                         | TECHIC        |
|                         |               |                         |               |

![](_page_53_Picture_0.jpeg)

![](_page_53_Picture_1.jpeg)

## 1. 计算粘弹模量(例: 气/自来水)

![](_page_53_Figure_3.jpeg)

![](_page_53_Picture_4.jpeg)

![](_page_54_Picture_0.jpeg)

![](_page_54_Picture_1.jpeg)

## 2. 动态粘弹模量分析

![](_page_54_Figure_3.jpeg)

✓周期:5 s
✓5个振荡周期
✓5个空白周期

跳过空白周期自动分析 下一个振荡的时间间隔 (这里为50 (2\*25))

![](_page_54_Picture_6.jpeg)

![](_page_55_Picture_0.jpeg)

![](_page_55_Picture_1.jpeg)

## 分析数据保存在\*.elt文件

![](_page_55_Figure_3.jpeg)

![](_page_56_Picture_0.jpeg)

## Tracker 上机演示

![](_page_56_Picture_2.jpeg)

![](_page_57_Picture_0.jpeg)

![](_page_57_Picture_1.jpeg)

□原理

- □ 仪器概述
- □标定仪器
- □ 检验仪器清洁度
- □ 张力测量
- □ 执行较长时间测试的方案
- □ 接触角测量

![](_page_57_Picture_9.jpeg)

![](_page_58_Picture_0.jpeg)

![](_page_58_Picture_1.jpeg)

#### 测试方案设定

| 步骤 | 时间        | 操作                                                        |
|----|-----------|-----------------------------------------------------------|
|    | 0 - 5h    | 测试表/界面张力(IFT);                                            |
| 1  | 5h - 20h  | 测试中,执行滴体积振荡;<br>- 设定振幅:10% 初始体积,<br>- 振荡频率:0.2Hz (周期:5s). |
| 2  | 20h - 21h | 测试中,执行滴面积振荡;<br>- 设定振幅:10% 初始面积,<br>- 振荡频率:0.2Hz (周期:5s). |
| 3  | 21h - 22h | 测试中,保持面积恒定。                                               |

如上述长时间测试,电脑将会保存大量数据,因 此测试前一定要检查硬盘空间是否最够大。

![](_page_58_Picture_5.jpeg)

![](_page_59_Picture_0.jpeg)

![](_page_59_Picture_1.jpeg)

步骤1 目的/备注 操作 选择滴状态, 键入密度 Α Measurement board Physical parameters B 测试目的,初始体积 Drop status Rising • Surface Tension tion 🔽 Data Bulk density (g/cm3) Svnchronize Drop density (g/cm3) itial volume 10 µl after 1 技巧:建议长测试期间,可 0.998000 C Periodic saving 0.001170 Images C At the end 采样频率 以采样周期增大. Π Sampling parameter C Without saving Drop formation... C Sampling Mode time 1: 200 C Fixed @ Variable - minutes 模式: 变化 time 2: 600 sec. Injected volume ages all 1000 - measurements 0.10 Per. Sampling Fast Syringe 1 11.21488 microliters Saving image on aberration End samp. 10.00 Per. ГB Control parameter E Start regulation with experiment P Threshold setup 🔓 Vertical setup Stop on time after 0 🕺 seconds 技巧:为了节约硬盘空间. art regulation after 🔰 18000 ≑ D 保存数据/图片 Trontier setup 🝘 One image analysis Stop on eiect None stop on error 无需保存很多数据很图片。 Off • Temperature None Tension Area Volume Dynamic Angle No Interlaced Lens N 0 Automatic PID Linear Profile Sinusoidal Profile Pulse Profile Mixed Profile GT Volume profile sinusoidal Calculation parameters 在18000s后自动启动测试方 启动自动执行测试方案 Amplitude 1 mm3 High precise -Ε Calculation mode ✓ Standard error display 模式 案 Period ☑ Crop the drop F 方案内容(体积 - 正 Shift denree 弦) number Active cucles 技巧: 设定oscillation -- 振幅: 200 Blank cycles number F sampling=0; 采样频率将达 0.1 - 周期: 5s Oscillation sampling sec Comment - 振荡期:5 到最高计算速度。 C:\TECLIS\TECLIS\_Tracker\Machines\\_TECLIS\_DEVELOF Select directory \_ 空白期: 200 - 振荡期采样频率: 0

TECLIS

![](_page_60_Picture_0.jpeg)

![](_page_60_Picture_1.jpeg)

## 步骤 2

| Physical parameters                   | Experiment parameters                            |                                     | _ Graphic parameters         |
|---------------------------------------|--------------------------------------------------|-------------------------------------|------------------------------|
| Drop status Bising                    |                                                  | Saving                              | Тор                          |
| Drop status [mising                   | Action 🔘 Surface Tension 💌                       | ☐ Data G Sunchronize                | Tension 💌                    |
| 0.001170 U.998000                     | Initial volume 10 µl after 1 🚔 Drop              | C Periodic saving                   | Injected 💌                   |
|                                       | Automatic position of the second data frontier 2 | C At the end                        | Bottom                       |
| Sampling parameters                   | Drop formation                                   | C Without saving                    | Temperature -                |
| C Fixed I Variable time 1: 200 sec.   |                                                  | Data all 1 minutes                  |                              |
| Sampling 0.10 sec Per. T Fast         | Svringe 1 11.21488 microliters                   | Images all 1000 * measurements      |                              |
| End samp. 10.00 sec Per. 📑 Fast       |                                                  | 5 aving image on aberration         |                              |
| View parameters                       | Control parameters                               | 🔽 Start regulation with experiment  |                              |
| Threshold setup                       | Stop on time after 0 🔀 seconds                   | Start regulation after 18000 🚔 sec. |                              |
| 👕 Frontier setup 📸 One image analysis | Stop on eject 🔲 Nane stap on emar                | 🗖 Scenario                          | Select graph                 |
| Temperature Off 🗨                     | None Tension Area Volume Dynamic Ang             | gle                                 |                              |
| No Interlaced Lens N 0                | Automatic   PID Sinusoidal                       |                                     | Zoom<br>• Automatic          |
| Calculation parameters                | Area profile sinusoidal                          | The Automation 1                    | C Without aberrati           |
| Calculation mode High precise         |                                                  | ▶ Automatic 后刃                      | Time scale                   |
| Standard error display                | Amplitude 1 mm2                                  |                                     | C Compressed X:              |
| ✓ Crop the drop                       | Period 2 s                                       | Oscillation Delay 0 s               | C Page mode<br>C Fixed scale |
|                                       | Active cycles 5 number                           | er KP 0.1                           |                              |
|                                       | Blank cycles 200 📩 numbe                         | er                                  | Scale i ranfert setu         |
|                                       | KP Sin 0.1 dimen:                                | sionless                            | 🚓 Expert                     |
|                                       | Oscillation sampling 0.1 sec.                    |                                     | 7 Help                       |
| Comment                               |                                                  |                                     | 3 100                        |
|                                       |                                                  |                                     | X Cancel                     |
|                                       |                                                  |                                     |                              |

![](_page_60_Picture_4.jpeg)

![](_page_60_Picture_5.jpeg)

![](_page_61_Picture_0.jpeg)

![](_page_61_Picture_1.jpeg)

## 步骤3

| Physical parameters                                                                                                    | - Evperiment parameters                                                                                                    |                                                                                                    | Graphic parameters                                                     |
|----------------------------------------------------------------------------------------------------|----------------------------------------------------------------------------------------------------|----------------------------------------------------------------------------------------------------|------------------------------------------------------------------------|
| Physical parameters<br>Drop status Rising  □ Drop density (g/cm3) 0.001170 □ Bulk density (g/cm3) 0.998000 Sampling parameters Sampling Mode Fixed  Variable time 1: 200 sec. time 2: 600 sec. Sampling 0.10 sec Per. Fast End samp. 10.00 sec Per. Fast | Experiment parameters<br>Action Surface Tension<br>Initial volume 10 µl after 1<br>Drop formation<br>Initial volume<br>Syringe 1<br>11.21488 microliters                                                                              | Saving<br>Total<br>Images<br>Synchronize<br>C Periodic saving<br>C At the end<br>C Without saving<br>Data all<br>Images all<br>Saving image on aberration                                              | Graphic parameters Top Tension Injected Volume Temperature             |
| View parameters                                                                                                    | Control parameters<br>Stop on time after 0 4 seconds<br>Stop on eiect None of an energy<br>None   Tension   Area Volume   Dynamic An<br>Automatic PID Linear Profile   Sinusoidal PI<br>Volume PID End point 10.384<br>KP 0.1<br>KI 0 | ▼ Start regulation with experiment<br>Start regulation after 18000 会 sec.<br>Scenario<br>gle<br>ofile Putse Profile Mixed Profile GT  <br>5567723 m 3 ▼ Automatic<br>dimensionless 启动<br>dimensionless | Select graph<br>2<br>                                                  |
| Comment                                                                                                    | KD 0                                                                                                    | dimensionless                                                                                                    | Cthe Expert<br>Cthe Chancel<br>Cthe Cthe Cthe Cthe Cthe Cthe Cthe Cthe |

TECLIS Innovative Interface Science

![](_page_62_Picture_0.jpeg)

Innovative Interface Science